# **VERITAS NetBackup™ 3.4 for NDMP**

System Administrator's Guide

June 2000 100-001492

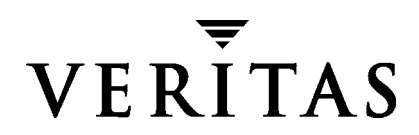

#### Disclaimer

The information contained in this publication is subject to change without notice. VERITAS Software Corporation makes no warranty of any kind with regard to this manual, including, but not limited to, the implied warranties of merchantability and fitness for a particular purpose. VERITAS Software Corporation shall not be liable for errors contained herein or for incidental or consequential damages in connection with the furnishing, performance, or use of this manual.

#### Copyright

Copyright © 1998-2000 VERITAS Software Corporation. All rights reserved. VERITAS, VxVM, VxVA, VxFS, and FirstWatch are registered trademarks of VERITAS Software Corporation in the US and other countries. The VERITAS logo, VERITAS NetBackup, VERITAS Volume Manager, VERITAS File System, VERITAS HSM, VERITAS Media Librarian, CVM, VERITAS Quick I/O, and VxSmartSync are trademarks of VERITAS Software Corporation. All other trademarks or registered trademarks are the property of their respective owners.

Portions of this software are derived from the RSA Data Security, Inc. MD5 Message-Digest Algorithm. Copyright 1991-92, RSA Data Security, Inc. Created 1991. All rights reserved.

Printed in the USA, June 2000.

VERITAS NetBackup for NDMP System Administrator's Guide.

VERITAS Software Corporation 1600 Plymouth St. Mountain View, CA 94043 Phone 650–335–8000 Fax 650–335–8050 www.veritas.com

## Contents

| About This Guide                                                                                                    | vii                                                            |
|----------------------------------------------------------------------------------------------------|----------------------------------------------------------------|
| Audience                                                                                                    | vii                                                            |
| Organization                                                                                                    | vii                                                            |
| Related Manuals                                                                                                    | viii                                                           |
| Conventions                                                                                                    | ix                                                             |
| Type Style                                                                                                    | ix                                                             |
| Notes and Cautions                                                                                                    | ix                                                             |
| Key Combinations                                                                                                    | ix                                                             |
| Command Usage                                                                                                    | x                                                              |
| Getting Help                                                                                                    | x                                                              |
| Chapter 1. Introduction to NetBackup for NDMP                                                                                                    | 11                                                             |
| Not De alver for NDMD Factories                                                                                                    |                                                                |
| Netbackup for NDMP reatures                                                                                                    | 11                                                             |
| NetBackup for NDMP Features         NetBackup for NDMP Terminology                                                                                                    | 11<br>12                                                       |
| NetBackup for NDMP Features         NetBackup for NDMP Terminology         NDMP (Network Data Management Protocol)                                                                                                    | 11<br>12<br>12                                                 |
| NetBackup for NDMP Features         NetBackup for NDMP Terminology         NDMP (Network Data Management Protocol)         NDMP Host                                                                                                    | 11<br>12<br>12<br>12                                           |
| NetBackup for NDMP Features         NetBackup for NDMP Terminology         NDMP (Network Data Management Protocol)         NDMP Host         NDMP Server Application                                                                                                    | 11<br>12<br>12<br>12<br>12<br>12                               |
| NetBackup for NDMP Features         NetBackup for NDMP Terminology         NDMP (Network Data Management Protocol)         NDMP Host         NDMP Server Application         NDMP Client                                                                                                    | 11<br>12<br>12<br>12<br>12<br>12<br>12                         |
| NetBackup for NDMP Features         NetBackup for NDMP Terminology         NDMP (Network Data Management Protocol)         NDMP Host         NDMP Server Application         NDMP Client         NetBackup for NDMP Server                                                                                                    | 11<br>12<br>12<br>12<br>12<br>12<br>12<br>12                   |
| NetBackup for NDMP Features         NetBackup for NDMP Terminology         NDMP (Network Data Management Protocol)         NDMP Host         NDMP Server Application         NDMP Client         NetBackup for NDMP Server         NDMP Storage Unit                                                                                              | 11<br>12<br>12<br>12<br>12<br>12<br>12<br>12<br>12             |
| NetBackup for NDMP Features         NetBackup for NDMP Terminology         NDMP (Network Data Management Protocol)         NDMP Host         NDMP Server Application         NDMP Client         NetBackup for NDMP Server         NDMP Storage Unit         Three-Way Backup/Restore                                                             | 11<br>12<br>12<br>12<br>12<br>12<br>12<br>12<br>13<br>13       |
| NetBackup for NDMP Features         NetBackup for NDMP Terminology         NDMP (Network Data Management Protocol)         NDMP Host         NDMP Server Application         NDMP Client         NetBackup for NDMP Server         NDMP Storage Unit         Three-Way Backup/Restore         Alternate Client Restore                            | 11<br>12<br>12<br>12<br>12<br>12<br>12<br>12<br>13<br>13       |
| NetBackup for NDMP Features         NetBackup for NDMP Terminology         NDMP (Network Data Management Protocol)         NDMP Host         NDMP Server Application         NDMP Client         NetBackup for NDMP Server         NDMP Storage Unit         Three-Way Backup/Restore         Alternate Client Restore         Technical Overview | 11<br>12<br>12<br>12<br>12<br>12<br>12<br>12<br>13<br>13<br>13 |

| NetBackup for NDMP                                                                                                    |               |
|----------------------------------------------------------------------------------------------------|---------------|
| NDMP Classes                                                                                                    |               |
| NDMP Storage Units                                                                                                    |               |
| NDMP Backup Processes                                                                                                    |               |
| NDMP Restore Processes                                                                                                    |               |
|                                                                                                    |               |
| Chapter 2. Installing NetBackup for NDMP                                                                                                    |               |
| Installation Prerequisites                                                                                                    |               |
| Before Starting the Installation                                                                                                    |               |
| Resource Requirements for the NetBackup for NDMP Server                                                                                                    |               |
| Temporary Disk Space Required                                                                                                    |               |
| Memory Used by the bptm Process                                                                                                    |               |
| Bypassing Resource Requirements                                                                                                    |               |
| Installation Procedure on UNIX Hosts                                                                                                    |               |
| Installation Procedure on Windows NT/2000 Hosts                                                                                                    |               |
|                                                                                                    |               |
| Chapter 3. Configuring NetBackup for NDMP                                                                                                    | 29            |
| Chapter 3. Configuring NetBackup for NDMP         Authorizing Access To the NDMP Host                                                                                                    |               |
| Chapter 3. Configuring NetBackup for NDMP         Authorizing Access To the NDMP Host         Access for Three-Way Backups                                                                                                    |               |
| Chapter 3. Configuring NetBackup for NDMP<br>Authorizing Access To the NDMP Host<br>Access for Three-Way Backups<br>Configuring NDMP Storage Devices                                                                                                    |               |
| Chapter 3. Configuring NetBackup for NDMP         Authorizing Access To the NDMP Host         Access for Three-Way Backups         Configuring NDMP Storage Devices         System Device Configuration                                                                                                    | <b>29</b><br> |
| Chapter 3. Configuring NetBackup for NDMP<br>Authorizing Access To the NDMP Host<br>Access for Three-Way Backups<br>Configuring NDMP Storage Devices<br>System Device Configuration<br>Configuring Robotic Control                                                                                                    | <b>29</b><br> |
| Chapter 3. Configuring NetBackup for NDMP<br>Authorizing Access To the NDMP Host<br>Access for Three-Way Backups<br>Configuring NDMP Storage Devices<br>System Device Configuration<br>Configuring Robotic Control<br>Verifying NDMP Password                                                                                                    | <b>29</b>     |
| Chapter 3. Configuring NetBackup for NDMP<br>Authorizing Access To the NDMP Host<br>Access for Three-Way Backups<br>Configuring NDMP Storage Devices<br>System Device Configuration<br>Configuring Robotic Control<br>Verifying NDMP Password<br>Configuring Drives                                                                                                    | <b>29</b>     |
| Chapter 3. Configuring NetBackup for NDMP         Authorizing Access To the NDMP Host         Access for Three-Way Backups         Configuring NDMP Storage Devices         System Device Configuration         Configuring Robotic Control         Verifying NDMP Password         Configuring Drives         Testing a Robot                                                                                                    | <b>29</b>     |
| Chapter 3. Configuring NetBackup for NDMP         Authorizing Access To the NDMP Host         Access for Three-Way Backups         Configuring NDMP Storage Devices         System Device Configuration         Configuring Robotic Control         Verifying NDMP Password         Configuring Drives         Testing a Robot         Media Manager Device Configuration                                                                                                    | <b>29</b>     |
| Chapter 3. Configuring NetBackup for NDMP         Authorizing Access To the NDMP Host         Access for Three-Way Backups         Configuring NDMP Storage Devices         System Device Configuration         Configuring Robotic Control         Verifying NDMP Password         Configuring Drives         Testing a Robot         Media Manager Device Configuration         Adding a Robot Directly Attached to an NDMP Host                                                                      | <b>29</b>     |
| Chapter 3. Configuring NetBackup for NDMP         Authorizing Access To the NDMP Host         Access for Three-Way Backups         Configuring NDMP Storage Devices         System Device Configuration         Configuring Robotic Control         Verifying NDMP Password         Configuring Drives         Testing a Robot         Media Manager Device Configuration         Adding a Robot Directly Attached to an NDMP Host                                                                      | <b>29</b>     |
| Chapter 3. Configuring NetBackup for NDMP         Authorizing Access To the NDMP Host         Access for Three-Way Backups         Configuring NDMP Storage Devices         System Device Configuration         Configuring Robotic Control         Verifying NDMP Password         Configuring Drives         Testing a Robot         Media Manager Device Configuration         Adding a Robot Directly Attached to an NDMP Host         Adding a Media Manager Configuration                         | <b>29</b>     |
| Chapter 3. Configuring NetBackup for NDMP         Authorizing Access To the NDMP Host         Access for Three-Way Backups         Configuring NDMP Storage Devices         System Device Configuration         Configuring Robotic Control         Verifying NDMP Password         Configuring Drives         Testing a Robot         Media Manager Device Configuration         Adding a Drive         Checking a Media Manager Configuration         Adding Volumes to a Media Manager Configuration | <b>29</b>     |

| Adding an NDMP Storage Unit                                                | 40 |
|----------------------------------------------------------------------------|----|
| Adding an NDMP Class                                                       | 41 |
| Attributes                                                                 | 42 |
| Clients                                                                    | 42 |
| Files                                                                      | 42 |
| Using Environment Variables in a File List                                 | 43 |
| Schedules                                                                  | 44 |
| Testing an NDMP Configuration                                              | 44 |
| Chapter 4. Using NetBackup for NDMP                                        | 45 |
| Performing a Backup                                                        | 45 |
| Automatic Backup of an NDMP Class                                          | 45 |
| Manual Backup of an NDMP Class                                             | 45 |
| Performing a Restore on Windows NT/2000                                    | 46 |
| Performing a Restore on UNIX                                               | 47 |
| Troubleshooting                                                            | 48 |
| NDMP Operating Notes and Restrictions                                      | 48 |
| Troubleshooting NetBackup                                                  | 49 |
| Troubleshooting Media Manager (on Windows NT/2000 systems) $\ldots \ldots$ | 50 |
| Troubleshooting Media Manager (on UNIX systems)                            | 50 |
| Log Messages                                                               | 50 |
| Appendix A. set_ndmp_attr                                                  | 53 |
| Appendix B. Auspex 4Front NS2000 Servers                                   | 57 |
| Auspex 4Front NS2000 Server Overview                                       |    |
| Restrictions                                                               |    |
| Before Starting a NetBackup Installation                                   |    |
| System Device Configuration                                                |    |
| Robot                                                                      |    |
| Tape Drives                                                                | 59 |

| Troubleshooting                                       |
|-------------------------------------------------------|
| NDMP Client Logging 60                                |
| Appendix C. Network Appliance File Servers            |
| NetApp File Server Overview    62                     |
| NetApp File Server Restrictions    62                 |
| Resource Requirements for NetBackup for NDMP Server   |
| Before Starting a NetBackup Installation              |
| System Device Configuration                           |
| Configuring Robotic Control                           |
| Troubleshooting                                       |
| Log Messages                                          |
| Appendix D. EMC Celerra File Servers                  |
| EMC Restrictions                                      |
| Connecting Data Movers to the Tape Library Unit (TLU) |
| Before Starting a NetBackup Installation              |
| Setting the NDMP User Name/Password on NetBackup      |
| Setting the NDMP User Name/Password on a Data Mover   |
| Creating a Password with NIS Installed72              |
| Creating a Password without NIS Installed             |
| Validating the NDMP User Name and Password73          |
| Verifying the Celerra Version Number73                |
| Checking the TLU Devices                              |
| System Device Configuration                           |
| Robot                                                 |
| Drives                                                |
| Troubleshooting                                       |
| Log Files                                             |
| Index                                                 |

## About This Guide

This guide explains how to install, configure, and use VERITAS NetBackup for NDMP (Network Data Management Protocol). In this guide, VERITAS NetBackup is referred to as NetBackup.

## Audience

This guide is intended for the system administrator responsible for installing, configuring, and using NetBackup for NDMP, and assumes a thorough working knowledge of how to administer both NetBackup and the NDMP host platform.

## Organization

- Chapter 1, "Introduction to NetBackup for NDMP," is an overview of the NetBackup for NDM capabilities and includes an explanation of NDMP terminology.
- Chapter 2, "Installing NetBackup for NDMP," explains installation prerequisites and how to install NetBackup for NDMP on Windows NT/2000 and UNIX hosts.
- Chapter 3, "Configuring NetBackup for NDMP," explains how to configure your system to use NetBackup for NDMP. This chapter supplements the information in the *NetBackup System Administrator's Guides* (both Windows NT/2000 and UNIX).
- Chapter 4, "Using NetBackup for NDMP," explains how to back up and restore NetBackup for NDMP classes, and includes a section on troubleshooting. This chapter supplements the information in the *NetBackup System Administrator's Guides* (both Windows NT/2000 and UNIX).
- Appendix A, "set\_ndmp\_attr," describes the set ndmp attr command.
- Appendix B, "Auspex 4Front NS2000 Servers," contains supplemental information on installing and configuring Auspex NS2000.
- Appendix C, "Network Appliance File Servers," contains supplemental information on installing and configuring NetApp file servers from Network Appliance Inc.
- Appendix D, "EMC Celerra File Servers," contains supplemental information on configuring EMC Celerra file servers.

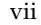

## **Related Manuals**

See the following manuals if you are using and administrating NetBackup for NDMP on a UNIX host:

NetBackup Release Notes

Provides other important information such as the platforms and operating systems that are supported and operating notes that are not in the manuals.

• Media Manager Device Configuration Guide

Provides information about configuring storage devices on UNIX systems.

• NetBackup System Administrator's Guide - UNIX

Explains how to configure and manage NetBackup.

• NetBackup User's Guide - UNIX

Explains how to perform backups, restores, and archives.

• Media Manager System Administrator's Guide - UNIX

Explains how to configure and manage the storage devices and media that NetBackup servers use for backups.

• NetBackup Troubleshooting Guide - UNIX

Provides troubleshooting information for the NetBackup product.

See the following manuals if you are using and administrating NetBackup for NDMP on a Windows NT/2000 host:

• NetBackup Release Notes

Provides important information about platforms and operating systems that are supported and operating notes that are not in the manuals.

NetBackup System Administrator's Guide - Windows NT/2000

Explains how to configure and manage NetBackup.

• NetBackup User's Guide - Windows NT/2000

Explains how to perform backups, restores, and archives.

• Media Manager System Administrator's Guide - Windows NT/2000

Explains how to configure and manage the storage devices and media that NetBackup servers use for backups.

NetBackup Troubleshooting Guide - Windows NT/2000

Provides troubleshooting information for the NetBackup product.

For more information about NDMP, see the following web site:

http://www.ndmp.org

## Conventions

The following explains typographical and other conventions used in this guide.

## **Type Style**

Table 1. Typographic Conventions

| Typeface                | Usage                                                                                                    |
|-------------------------|----------------------------------------------------------------------------------------------------|
| Bold fixed width        | Input. For example, type <b>cd</b> to change directories.                                                                                    |
| Fixed width             | Paths, commands, filenames, or output. For example: The default installation directory is /opt/VRTSxx.                                       |
| Italics                 | Book titles, new terms, or used for emphasis. For example: Do not ignore cautions.                                                           |
| Sans serif (italics)    | Placeholder text or variables. For example: Replace <i>filename</i> with the name of your file.                                              |
| Sans serif (no italics) | Graphical user interface (GUI) objects, such as fields, menu choices, etc.<br>For example: Enter your password in the <b>Password</b> field. |

#### **Notes and Cautions**

**Note** This is a Note and is used to call attention to information that makes it easier to use the product or helps you to avoid problems.

**Caution** This is a Caution and is used to warn you about situations that can cause data loss.

### **Key Combinations**

Some keyboard command sequences use two or more keys at the same time. For example, you may have to hold down the Ctrl key before you press another key. When this type of command is referenced, the keys are connected by plus signs. For example:

Press Ctrl+t

### **Command Usage**

The following conventions are frequently used in the synopsis of command usage.

brackets []

The enclosed command line component is optional.

Vertical bar or pipe (1)

Separates optional arguments from which the user can choose. For example, when a command has the following format:

```
command arg1 | arg2
```

the user can use either the arg1 or arg2 variable.

## **Getting Help**

For updated information about this product, including system requirements, supported platforms, supported peripherals, and a list of current patches available from Technical Support, visit our web site:

```
http://www.veritas.com/
```

For product assistance, contact VERITAS Customer Support.

US and Canadian Customers: 1-800-342-0652

International Customers: +1 (650) 335-8555

VERITAS Customer Support can also be reached through electronic mail at:

support@veritas.com

x

## Introduction to NetBackup for NDMP

NetBackup for NDMP is a separately priced application that enables NetBackup to use the Network Data Management Protocol (NDMP) to control backups and restores on an NDMP host.

## **NetBackup for NDMP Features**

NetBackup for NDMP includes the following features:

High speed local backup of an NDMP host

Backup data travels between disk and tape drives attached directly to the same NDMP host. This provides high-speed backup without increasing network traffic.

Backup of an NDMP host on the network to a tape device on another NDMP host

Backup data travels across the network, from a disk on one NDMP host to tape on another NDMP host (this is referred to as *three-way backup*). This is available only with NDMP hosts that support three-way backup.

Centralized backup-policy management

Scheduling, catalog management, and other backup tasks are managed from a NetBackup master server. NetBackup for NDMP can be installed on a NetBackup master or media server.

Device and media management

NetBackup Media Manager software provides total management and control of the devices and media used for backups and restores of NDMP hosts.

Shared robots

Robots can be shared between NDMP hosts and NetBackup servers, or between multiple NDMP hosts. Robotic control can be on an NDMP host or on a NetBackup server.

If the robot is a Tape Library DLT (TLD) or Tape Library 8MM (TL8) robot, some of the tape drives can attach to NDMP hosts and other drives can attach to NetBackup servers.

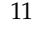

## NetBackup for NDMP Terminology

This section introduces NetBackup for NDMP terminology.

## NDMP (Network Data Management Protocol)

NDMP is an open standard protocol through which an NDMP-compliant backup application can control the backups and restores for an NDMP host.

## NDMP Host

An NDMP host runs an NDMP server application.

These hosts are single-purpose products designed to provide fast, simple, reliable, and cost effective data storage to workstations and servers in the network or across the Internet.

In a NetBackup configuration, the NDMP host is considered a client of NetBackup. However, NetBackup client software is not installed on an NDMP host.

## NDMP Server Application

An NDMP server application runs on an NDMP host and executes backup, restore, and device control commands that it receives from an NDMP-compliant backup application. An NDMP-compliant backup application (in this case, NetBackup) is considered an NDMP client.

A separate instance of an NDMP server application exists for each connection to an NDMP client. That is, if two backups are in progress, an instance of an NDMP server application exists for each backup.

## NDMP Client

An NDMP client is an NDMP-compliant backup application that is a client of an NDMP server application. An NDMP client sends commands to the NDMP server application to control the backups and restores on an NDMP host.

NetBackup for NDMP is an application that allows NetBackup to be an NDMP client.

## NetBackup for NDMP Server

A NetBackup for NDMP server is a NetBackup master or media server that has NetBackup for NDMP installed on it.

#### **NDMP Storage Unit**

An NDMP storage unit stores the backup data for an NDMP host. The tape drives in this storage unit always attach directly to the NDMP host and cannot be used to store data for non-NDMP hosts.

#### **Three-Way Backup/Restore**

In a three-way backup or restore, data travels between an NDMP host and a storage device that is attached to another NDMP host on the network. This contrasts with local NDMP backup/restore, where the data travels between an NDMP host's disk and a storage device directly attached to the same NDMP host.

### **Alternate Client Restore**

In an alternate client restore, files are restored to a client other than the one from which they were originally backed up. In NetBackup for NDMP, this means the restore data travels from an NDMP host with a locally attached storage device to another NDMP host on the network.

## **Technical Overview**

This section describes how NetBackup works with NDMP hosts:

• NDMP (Network Data Management Protocol)

An overview of NDMP in a NetBackup configuration.

NetBackup for NDMP

An overview of NDMP classes, NDMP storage units, and NetBackup processes for backing up and restoring clients in an NDMP class.

#### NDMP (Network Data Management Protocol)

NDMP is an open standard protocol through which an NDMP-compliant backup application can control the backups and restores of any NDMP host that is running an NDMP server application.

Figure 1 shows an example of NDMP architecture in a NetBackup configuration.

Figure 1. NDMP Architecture

NetBackup for NDMP Server (NetBackup Master or Media Server)

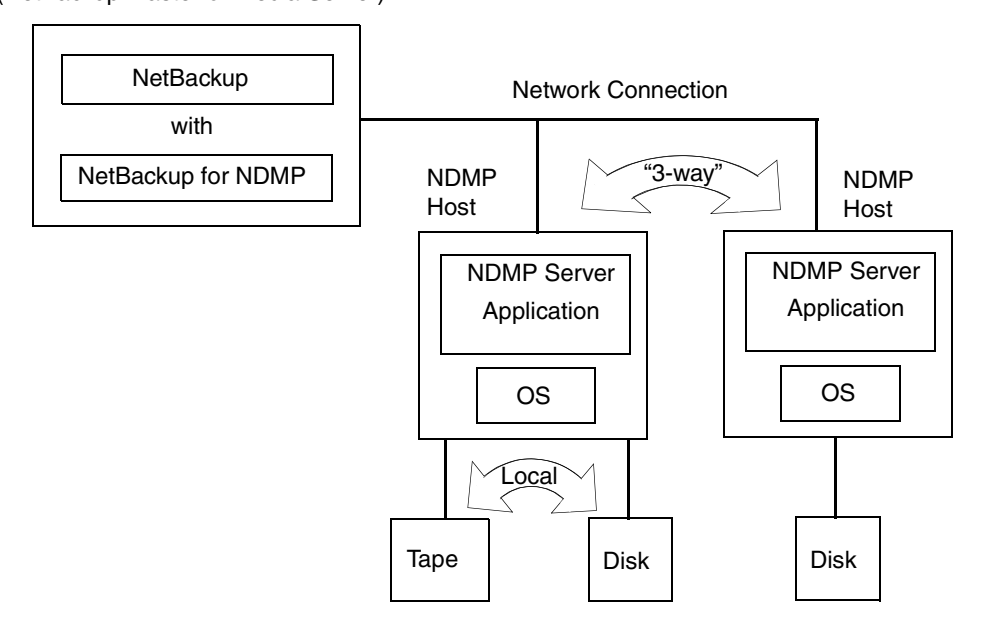

NDMP architecture follows the client/server model.

- The NetBackup master or media server that has NetBackup for NDMP installed is called a NetBackup for NDMP server.
- The host where the NDMP server application resides is called an NDMP host.
- The backup software (NetBackup, in this instance) is a client of the NDMP server application. NetBackup for NDMP is the application that allows NetBackup to be an NDMP client.

The NDMP server application performs backups and restores of the NDMP host, as directed by commands that it receives from an NDMP client (in this example, NetBackup). During a *local* backup or restore, the data travels between the NDMP host's disk and its locally attached storage devices. During a *three-way* backup or restore, the data travels over the network, between an NDMP host and a storage device that is attached to another NDMP host configured on the network.

### **NetBackup for NDMP**

#### NDMP Classes

After installing and configuring NetBackup for NDMP, you can schedule backups by creating an NDMP class in NetBackup.

An NDMP class can have one or more NetBackup clients. Each NetBackup client must be an NDMP host (see Figure 2). Note that you do not install any NetBackup software on the NDMP hosts.

Figure 2. NDMP Hosts as NetBackup Clients

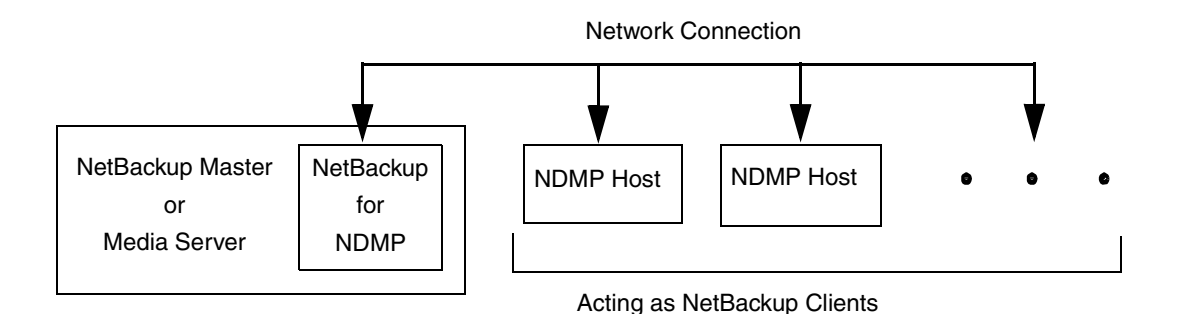

The allowable backup types for schedules in an NDMP class are: Full, Cumulative Incremental, or Differential Incremental. User backups and archives are not allowed, because there is no NetBackup client software on the NDMP hosts.

Restores of NDMP host backups can be initiated from any NetBackup server. The data can be restored to the NDMP host where it was backed up or to an alternate NDMP host.

NDMP classes can use only NDMP-type storage units. NDMP storage units can store data from any networked NDMP host (local or "three-way"). Three-way means that an NDMP host on the network can send backup data to (or receive restore data from) a storage unit that is attached to different NDMP host. See Figure 3.

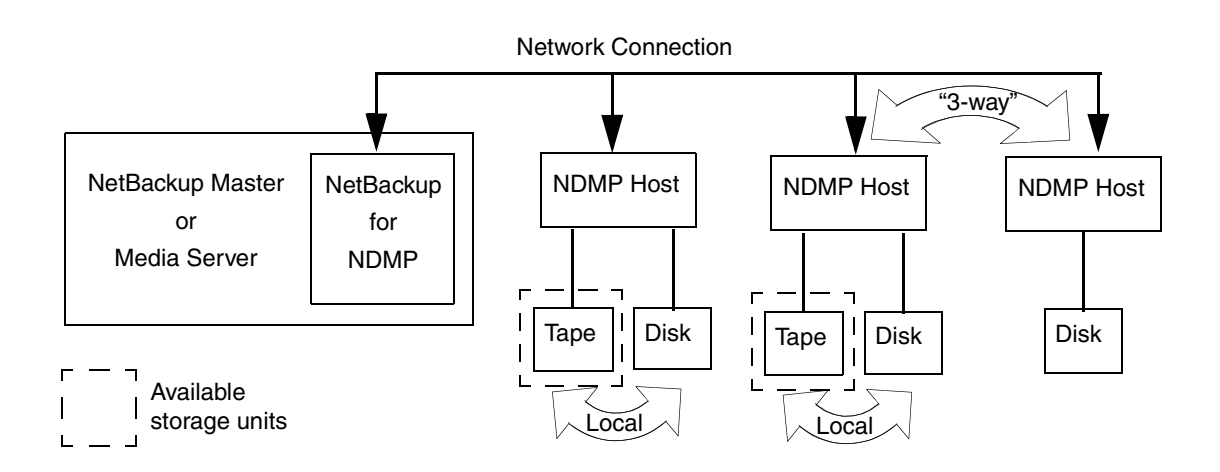

#### Figure 3. NDMP Storage Units

#### NDMP Storage Units

An NDMP storage unit can contain standalone or robotic drives. Robotic drives can be in a TSD (Tape Stacker DLT), TLD (Tape Library DLT), TL8 (Tape Library 8MM) robot, or an ACS-controlled robot.

If the robot type is TLD or TL8, some drives can attach to NDMP hosts and other drives can attach to NetBackup servers.

For example, in Figure 4:

 Drives 1, 3, and 5 attach to NDMP hosts and are in NDMP storage units that can be used for NDMP backup (local or three-way).

The commands that control these drives originate on the NetBackup for NDMP server and are sent through the NDMP connection on the network. The NDMP server application on each NDMP host translates the NDMP commands into SCSI commands for the local drives.

 Drives 2 and 4 attach to NetBackup servers and are in non-NDMP storage units. These drives can be used only for non-NDMP clients of NetBackup and are controlled in the same way as other drives on NetBackup servers.

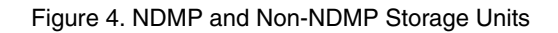

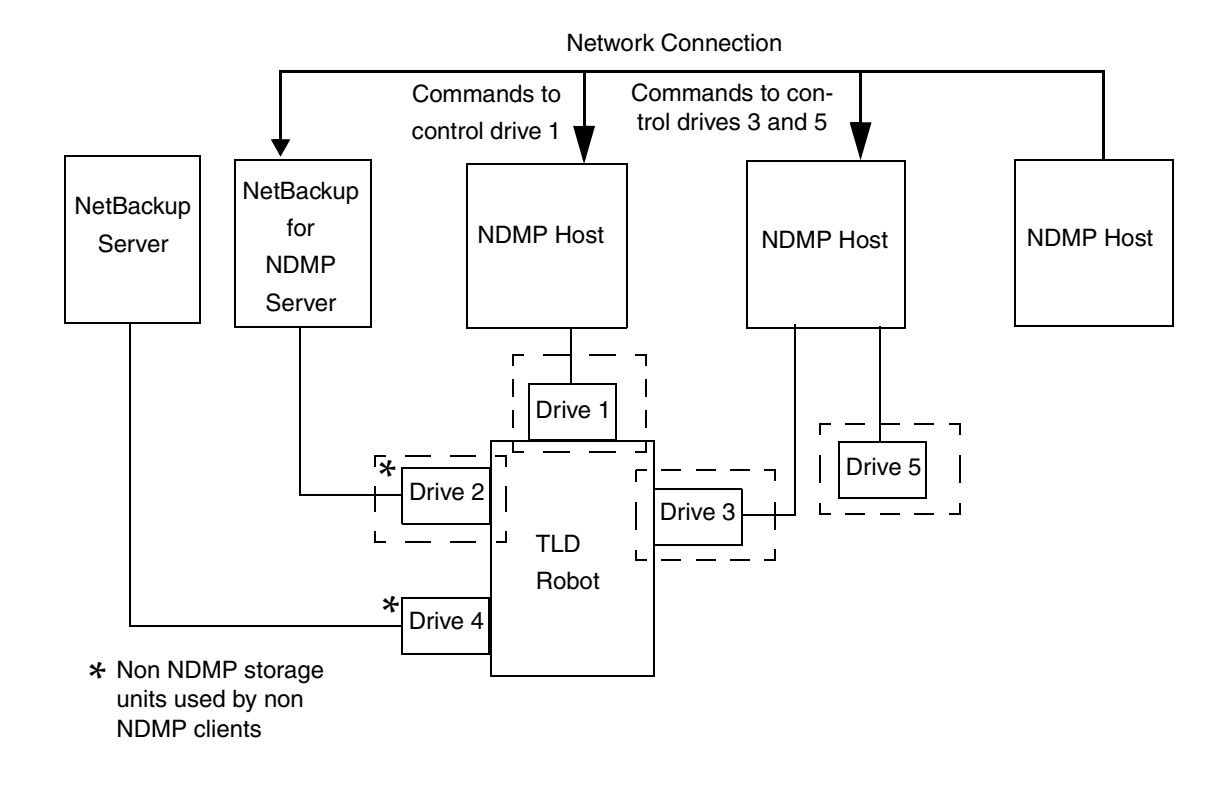

Robotic control can attach to either of the following:

• An NDMP host (see Figure 5).

Commands that control the robot are sent over the network and are passed to the robot by the NDMP server application running on the NDMP host.

Figure 5. Robotic Control Attached to an NDMP Host

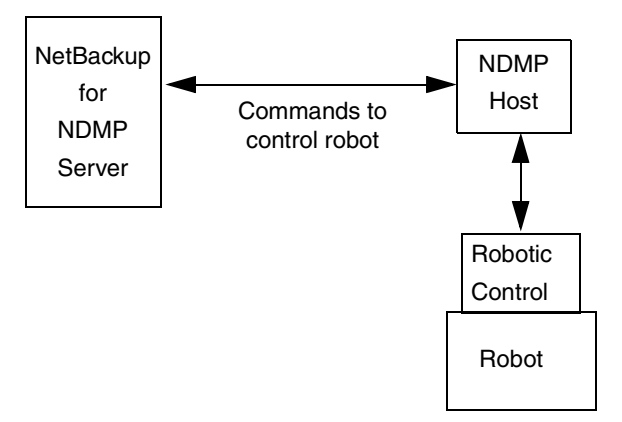

• A NetBackup server (see Figure 6). This can be a NetBackup for NDMP server. The robot is controlled in the same way as other robots on NetBackup servers.

Figure 6. Robotic Control Attached to a NetBackup Server

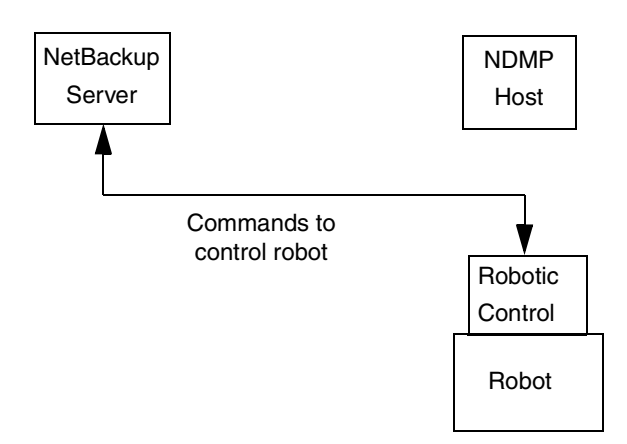

#### **NDMP Backup Processes**

Figure 7 shows the NetBackup processes that are involved in NDMP backups. During a backup, the following events occur:

- NetBackup obtains a media ID for the tape that will be used for the backup and requests ltid to mount that tape.
- ltid on the NetBackup for NDMP server sends the NDMP commands necessary to get the requested tape mounted on the storage device.
- NetBackup sends the NDMP commands necessary to have the NDMP server application perform a backup to the tape. The backup data travels in one of two ways:
  - Between the local disk and tape drives on an NDMP host
  - Over the network, from an NDMP host without its own storage device to another NDMP host with a locally attached storage device (so-called *three-way* backup)
- The NDMP server application sends information to the NetBackup for NDMP server about the files that were backed up. This information is stored in the NetBackup file database.
- The NDMP server application sends status about the backup operation to the NetBackup for NDMP server.

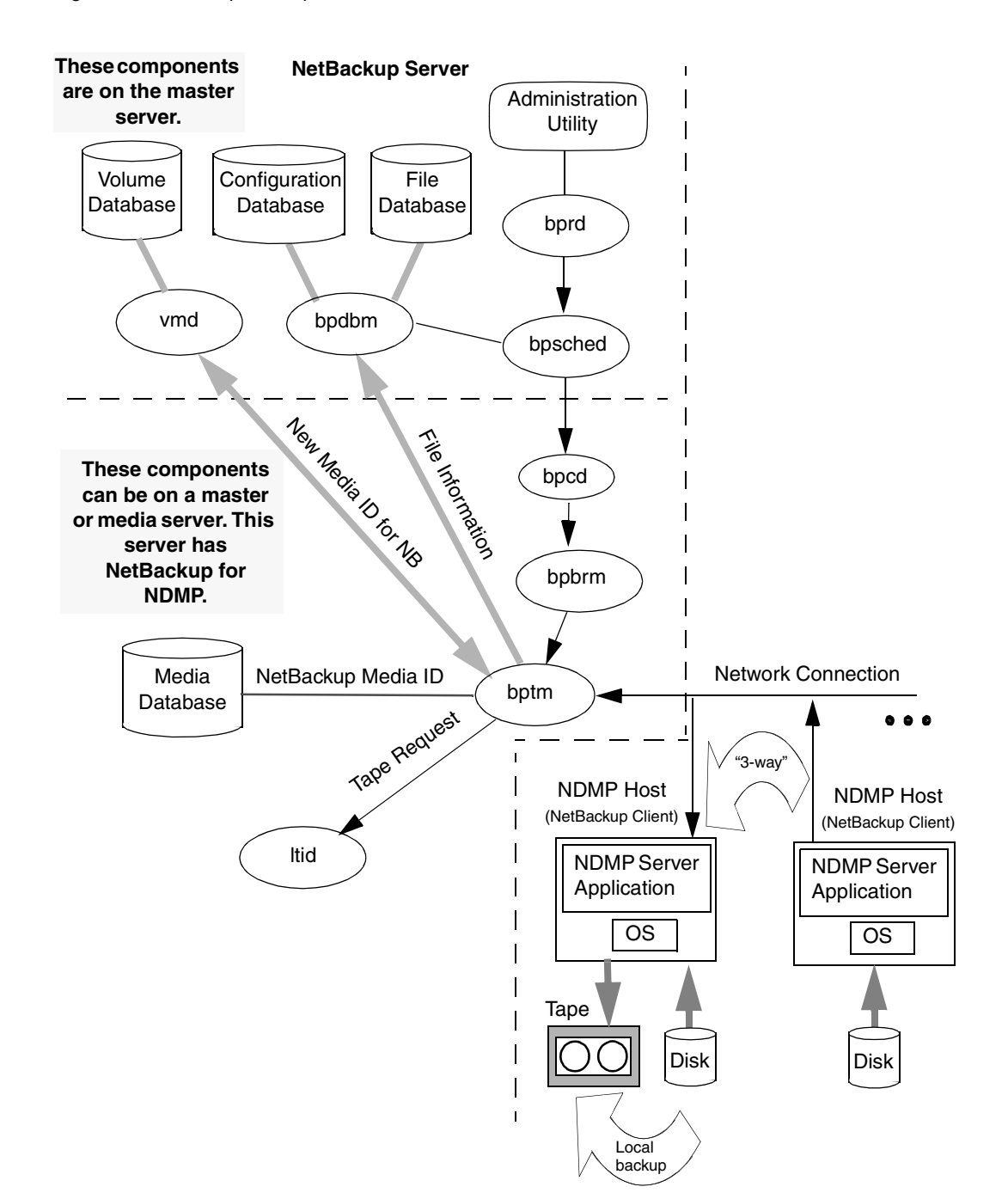

Figure 7. NetBackup Backup Processes

#### **NDMP Restore Processes**

Only the administrator on a NetBackup server (master or media) can restore files from NDMP backups. During a restore, the administrator browses and selects files from NDMP images in the same manner as for standard backup images.

Figure 8 shows the NetBackup processes involved in NDMP restores. The following events occur during a restore:

- The NetBackup for NDMP server looks in its media database for the tape that contains the backup, and requests ltid to mount that tape.
- ltid on the NetBackup for NDMP server sends the NDMP commands necessary to get the requested tape loaded on the storage device.
- NetBackup sends the NDMP commands necessary to have the NDMP server application perform a restore operation to the disk. The restore data travels in one of two ways:
  - From a tape drive to a local disk (tape drive and disk are on the same NDMP host)
  - Over the network, from an NDMP host with a locally attached storage device to another NDMP host (three-way backup/restore)
- The NDMP server application sends status about the restore operation to the NetBackup for NDMP server.

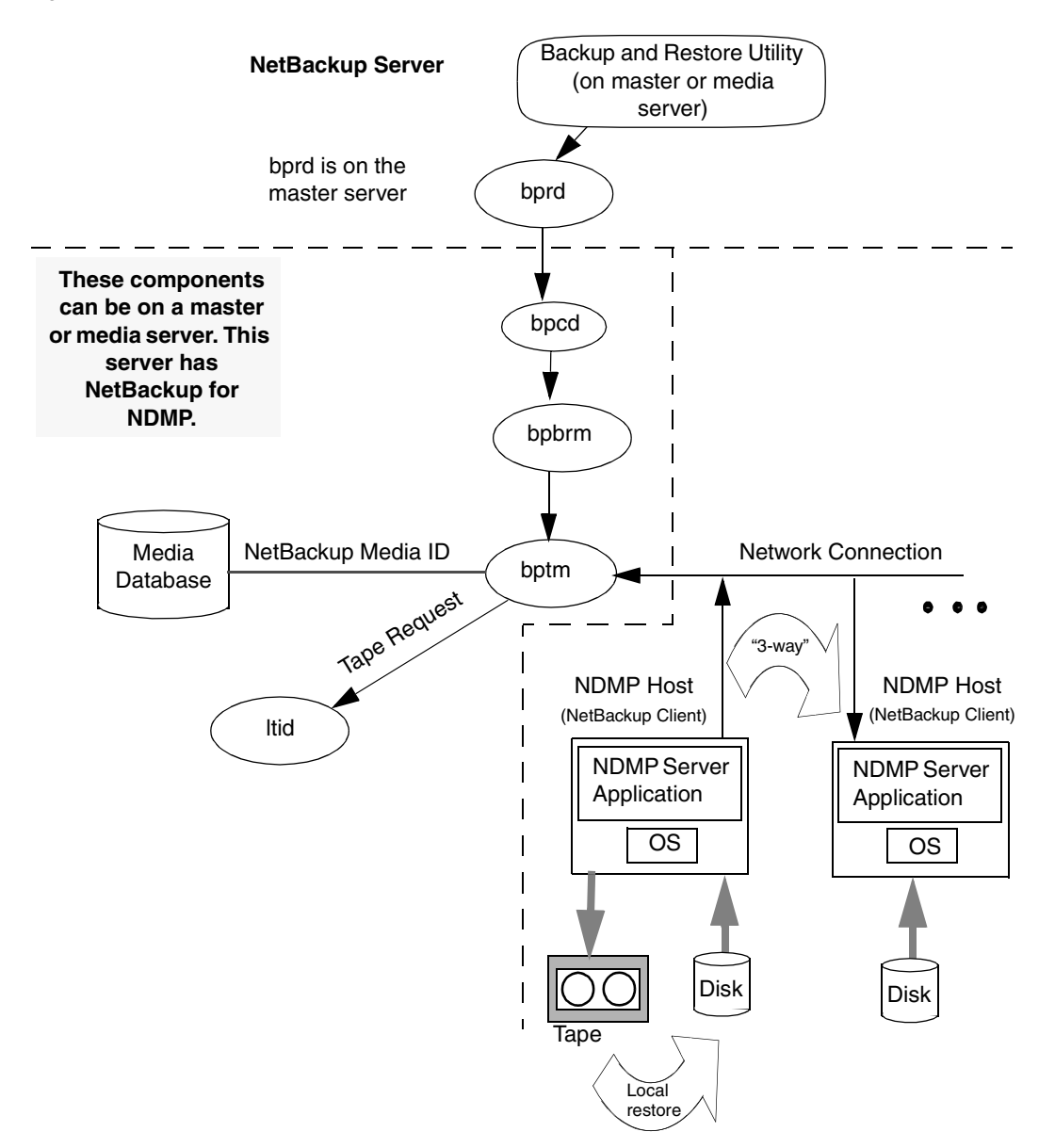

Figure 8. NetBackup Restore Processes

Installing NetBackup for NDMP

This chapter explains how to install the NetBackup for NDMP application on UNIX and Windows NT/2000 hosts.

## **Installation Prerequisites**

• The NetBackup for NDMP 3.4 software must be installed on a supported Solaris, HP-UX, AIX, or Windows NT/2000 master or media server.

For a detailed list of platform versions supported by NetBackup for NDMP 3.4, refer to "Supported Platforms and Peripherals" in the *NetBackup Release Notes*.

- Drives and robots attached to the NDMP host must be types supported by the NDMP host and NetBackup. Allowable robot types are TSD, TLD, TL8, or drives controlled by the Automated Cartridge System (ACS). For more information on storage devices, see the *Media Manager System Administrator's Guides* (UNIX or Windows NT/2000).
- The NetBackup for NDMP server must meet some system resource requirements. See "Resource Requirements for the NetBackup for NDMP Server," below.
- See the appendices of this guide for any restrictions for specific NDMP hosts.
- The NetBackup for NDMP master/media server must be running NetBackup 3.4 or later.

## **Before Starting the Installation**

Review any procedures for your type of NDMP host in the appendices of this guide, to ensure that the NDMP host is operating correctly before you start.

## **Resource Requirements for the NetBackup for NDMP Server**

When an NDMP backup is performed, the NetBackup for NDMP server (which is a client for the NDMP server application running on the NDMP host) has some special resource requirements. The following information may help you in planning your NetBackup configuration needs.

23

While a backup is running, catalog information is sent from the NDMP host over the network to the NetBackup for NDMP server. Because of the method used by the NDMP host to perform the backup, catalog information about specific inodes is sent as the inodes are encountered. The NetBackup for NDMP server must store this information. When the transfer of inode information is complete, the NetBackup bptm process remains active and processes the inode information to produce the full pathnames needed for the NetBackup catalogs.

It can take some time for the pathnames to be produced and sent on to the NetBackup master server. VERITAS recommends that you choose as powerful a system as possible for the NetBackup server.

The following are some sample test times for processing inode information and creating full pathnames. Remember, actual performance depends on many dynamic factors, such as machine resources available, CPU speed, and the load on the server.

- 50,000 files on a UNIX Ultra 10 were processed at a rate of 9200 files/second.
- ◆ 50,000 files on a Windows NT4 workstation (an Intel Pentium 166 with 64MB of RAM and 75MB of virtual memory) were processed at a rate of 2538 files/second.

The resource usage explained in "Temporary Disk Space Required," below, and "Memory Used by the bptm Process" on page 25 depends on the number of files being backed up, not on the total number of bytes. Backing up a million very small files consumes more resources than backing up a thousand large files.

For more information about specific types of NDMP hosts, see the appendices of this guide.

### **Temporary Disk Space Required**

Some of the inode information is buffered in a file in a temporary directory.

The size of the file created depends on the number of files that you are backing up as follows:

(60 \* number of files being backed up)

For example, if you are backing up one million files, the size of the temporary file would be 60 megabytes (60 \* 1,000,000).

The file name has the following form:

inomap.pid

Where *pid* is the process ID for the bptm process. For example, inomap.26582.

On UNIX hosts, the location of this temporary directory is:

/usr/openv/netbackup/BPFSMAP\_TMPDIR

You can create a symbolic link for BPFSMAP\_TMPDIR to point to another partition (if desired).

On Windows NT/2000 hosts:

• A registry entry called BPFSMAP\_TMPPATH is created during the installation under the following directory:

HKey\_Local\_Machine\Software\VERITAS\Netbackup\CurrentVersion\Path

This entry points to the directory where the product is installed. To change the location, run regedit and change this value. Note that the entry must have two backslashes (\\) for each directory. For example:

```
BPFSMAP_TMPPATH E:\\temp\\mapfile
```

#### Memory Used by the bptm Process

Some of the inode information is also kept in memory allocated by bptm. Use the following formula to obtain an estimate of memory usage:

(M \* 4) + N \* (p + 8)

Where

- *M* = number of inodes (allocated and unallocated) in the file system
- *N* = number of files being backed up
- *p* = average pathname component size. A pathname can consist of a number of components. For example, the UNIX pathname /dir1/subdir2/file3 consists of three components.

For example, assume the following:

M = N = 1 million files

**p** = 8

For this example, the memory requirement is 20 megabytes.

(1,000,000 \* 4) + (1,000,000) \* (8 + 8) = 20 megabytes

bptm processes each path in the file list for your NDMP class as a separate backup and must have sufficient resources to back up each of these paths. If your NDMP server has insufficient resources to back up a specific path, you can divide the backup into smaller parts by listing subdirectories instead of the entire path.

For example, assume that the file list has an entry named /dir1, which contains a million files. If your system does not have the resources to back up /dir1, divide the backup into smaller backups by listing /dir1/subdir1, /dir1/subdir2, and so on. bptm needs only enough resources to handle the largest part that is being backed up at any one time.

#### **Bypassing Resource Requirements**

In some environments, it may be desirable to eliminate the catalog information (inode processing) for certain backups. Doing so dramatically improves backup performance in cases of large numbers of files and/or limited memory and disk resources on the NetBackup server.

**Note** If no catalog information is included and no inode processing occurs, individual files cannot be restored.

To prevent the NDMP host from sending catalog information to NetBackup, set the NDMP HIST variable to no (SET HIST = N). The catalog sent by the NDMP host will contain only the backup directory.

For an example with SET HIST = N, refer to "Using Environment Variables in a File List" on page 43.

## Installation Procedure on UNIX Hosts

On the UNIX host that you want to be the NetBackup for NDMP server, perform the following:

- **1.** Log in as root.
- **2.** Install NetBackup server and client software as explained in the *NetBackup DataCenter Installation Guide UNIX*.
- **3.** Make sure a valid license key for NetBackup for NDMP has been registered by entering the following command to list and add keys:

#### /usr/openv/netbackup/bin/admincmd/get\_license\_key

- 4. Insert the CD-ROM containing NetBackup for NDMP software in the drive.
- **5.** Change your working directory to the CD-ROM directory:

#### cd / cd\_rom\_directory

Where *cd\_rom\_directory* is the path to the directory where you can access the CD-ROM. On some platforms, it may be necessary to mount this directory.

**6.** To install NetBackup for NDMP, execute the following:

#### ./install

Since other NetBackup products are included on the CD-ROM, a menu appears.

- a. Select the NetBackup for NDMP option.
- **b.** Enter **q** to quit the menu.
- **c.** When asked if the list is correct, answer **y**.
- **7.** If your NetBackup for NDMP server is not your master server, repeat the above steps on the master server.

## Installation Procedure on Windows NT/2000 Hosts

On the Windows NT/2000 host that you want to be the NetBackup for NDMP server, perform the following:

- **1.** Log in.
- **2.** Install NetBackup server and client software as explained in the *NetBackup DataCenter Installation Guide Windows NT/2000.*
- **3.** Make sure a valid license key for NetBackup for NDMP has been registered by doing the following to list and add keys:
  - **a.** From the NetBackup Administration window, choose Help.
  - **b.** From the Help menu, select License Keys ....

The NetBackup License Keys window appears. Existing keys are listed in the lower part of the window.

**c.** To register a new key, type your license key in the New license key field and click Add.

The new license key appears in the lower part of the dialog box.

- 4. Insert the NetBackup for NDMP CD-ROM in the CD-ROM drive.
  - If AutoPlay is enabled for CD-ROM drives, the installation program starts automatically.
  - On Intel systems, if AutoPlay is disabled, run the AutoRunI.exe program in the AutoRun directory on the CD-ROM.
  - On Digital Alpha systems, if AutoPlay is disabled, run the AutoRunA.exe program in the AutoRun directory on the CD-ROM.
- **5.** Follow the installation wizard prompts to complete the installation.
- **6.** If your NetBackup for NDMP server is not your master server, repeat the above steps on the master server.

## **Configuring NetBackup for NDMP**

This chapter explains how to configure NetBackup for NDMP on both UNIX and Windows NT/2000 NetBackup servers. Only the portions of the configuration that are unique to NDMP are described in this guide.

For detailed information about configuring NetBackup and Media Manager, see the *NetBackup System Administrator's Guide* and the *Media Manager System Administrator's Guide* (for UNIX or Windows NT/2000).

For information on configuring devices, see the Media Manager Device Configuration Guide.

The following topics are covered in this chapter:

- Authorizing Access To the NDMP Host
- Configuring NDMP Storage Devices
- Adding NDMP Storage Units and Classes
- Testing an NDMP Configuration

## Authorizing Access To the NDMP Host

Before NetBackup can carry out backup operations, it must have access to the NDMP host. To authorize this access, execute the following command on the NetBackup for NDMP server (refer to Appendix A for more information on this command):

#### set\_ndmp\_attr -auth ndmp-server-host user-name

Where:

- *ndmp-server-host* is the name of the NDMP host that NetBackup will be backing up.
- user-name is the user name under which NetBackup will be accessing the NDMP host. This user must have permission to execute the NDMP commands and normally has a user ID of root.

**Note** If you are setting up access to an EMC Celerra File Server, the user-name must be ndmp (not root). Refer to Appendix D for more information on Celerra File Servers.

On Windows NT/2000 systems, the set\_ndmp\_attr command is located in the install\_path\Volmgr\bin directory. By default, the location is:

```
C:\Program Files\Veritas\Volmgr\bin\
```

- On UNIX, the command is located in the /usr/openv/volmgr/bin/ directory.
- Usage information for the command can be obtained using the -help option.

#### Example

On Windows NT/2000:

```
install_path\Volmgr\bin\set_ndmp_attr -auth toaster root
Password: ******
Re-enter Password: ******
```

On UNIX:

```
/usr/openv/volmgr/bin/set_ndmp_attr -auth toaster root
Password: ******
Re-enter Password: ******
```

**Note** This password is encrypted and then stored in a file on the NetBackup server. Although this file is only accessible to the root user, if a user could locate and decode this password they would have information permitting them to log into the NDMP host system with full root-user privileges.

#### Access for Three-Way Backups

To perform three-way backups (described in Chapter 1), the NetBackup for NDMP server must have access to an NDMP host that has no attached tape drive. You must perform the set\_ndmp\_attr command on the NetBackup for NDMP server for this NDMP host. For example:

set\_ndmp\_attr -auth ndmp-server-host user-name

where *ndmp-server-host* is the name of the NDMP host that has no tape drive attached.

## **Configuring NDMP Storage Devices**

The drives and robots that attach to the NDMP host must be configured using Media Manager before NetBackup can use them as storage units.

**Note** You cannot use the NetBackup wizards to configure robots or drives that are attached to the NDMP host.

The following are the two main parts to this task and both are performed on the NetBackup for NDMP server:

• System Device Configuration

This involves completing the configuration necessary for the hardware and operating system of the NetBackup for NDMP server and the NDMP host to recognize the devices.

Media Manager Device Configuration

This involves specifying the information that Media Manager requires to recognize and control the devices.

Also see the appendices in this guide for more information on configuring storage devices for specific NDMP hosts.

#### System Device Configuration

System device configuration includes configuring robots and drives.

#### **Configuring Robotic Control**

The method required to configure the robotic control depends on whether the robotic control attaches to the NDMP host or to the NetBackup for NDMP server.

#### Robotic Control Attaches to the NetBackup Server

If the robotic control attaches directly to the NetBackup for NDMP server or other NetBackup server, configure the robotic control as explained in the *Media Manager Device Configuration Guide*.

In this type of configuration, the NDMP host will not use the robot for backups.

#### **Robotic Control Attaches to the NDMP Host**

If the robotic control attaches directly to the NDMP host, configuration consists of specifying the following robotic control information: device name, controller number, SCSI ID, and LUN (logical unit number).

To specify this information, execute the following command on the NetBackup for NDMP server:

#### set\_ndmp\_attr -robot ndmp-server-host robot-device scsi-controller scsi-id scsi-lun

Where:

- On Windows NT/2000, the command is located in the *install\_path*\Volmgr\bin directory.
- On UNIX, the command is located in the /usr/openv/volmgr/bin/ directory.
- *ndmp-server-host* is the name of the NDMP host where the robotic control attaches.
- *robot-device* is the device name for robotic control.
- *scsi-controller* is the controller number.
- *scsi-id* is the SCSI ID for the robotic control.
- *scsi-lun* is the LUN for the robotic control.

**Note** The controller number, SCSI ID, and LUN are ignored on some NDMP vendors. In this manual, see the appendix applicable to your NDMP vendor.

#### Example

In the following NetWork Appliance example, assume that a NetApp file server is the NDMP host and has a robot with robotic control information as follows:

NDMP server host name = toaster robot device name = spt0 SCSI controller number = 2 SCSI ID = 3 SCSI LUN = 0 For this example on Windows NT/2000, you would execute the following commands:

```
install_path\Volmgr\bin\set_ndmp_attr -robot toaster spt0 2 3 0
```

Note that if a second robot were connected to this NDMP host, its robot device name would be spt1.

For this example on UNIX, you would execute the following command:

```
/usr/openv/volmgr/bin/set_ndmp_attr -robot toaster spt0 2 3 0
```

Note that if a second robot were connected to this NDMP host, its robot device name would be spt1.

#### **Listing Configuration Settings**

When your configuration is complete, you can list your configuration settings by entering the -list option with the set\_ndmp\_attr command, as follows:

On Windows NT/2000:

```
install_path\Volmgr\bin\set_ndmp_attr -list
```

On UNIX:

```
/usr/openv/volmgr/bin/set_ndmp_attr -list
```

The following is sample output from this command:

```
Record Type: Authentication

NDMP Server: toaster

Username: root

Password: <registered>

Record Type: Robotic Information

NDMP Server: toaster

Device: spt0

Controller: 2

SCSI Id: 3

SCSI LUN: 0
```

**Note** If you change the robot configuration on the NDMP host, use set\_ndmp\_attr -robot to update the NetBackup for NDMP server with your changes.

#### Verifying NDMP Password

Once you have entered the authorization, you can verify that the NetBackup for NDMP server can connect to the NDMP host.

For example:

set\_ndmp\_attr -verify toaster

Where toaster is the name of the NDMP host.

A successful verification might look like the following:

```
Verify Host name: toaster
Connecting to host "toaster" as user "root"...
Waiting for connect notification message ...
Opening session with NDMP protocol version 2...
Host info is:
   host name "toaster"
   os type "NetApp"
   os version "NetApp Release 5.3.2R1"
   host id "0016794152"
   host supports TEXT authentication
   host supports MD5 authentication
Getting MD5 challenge from host...
Logging in using MD5 method ...
Login was successful
Opening SCSI device "spt0" ...
Setting SCSI target controller 0 id 0 lun 0...
Inquiry result is "HP
                         C5173-7000
                                          3.04"
```

A failed verification (due to incorrect password) might look like this:

```
Connecting to host "toaster" as user "root"...
Waiting for connect notification message...
Opening session with NDMP protocol version 2...
Host info is:
host name "toaster"
os type "NetApp"
os version "NetApp Release 5.3.2R1"
host id "0016782795"
host supports TEXT authentication
Logging in using TEXT method...
ndmp_connect_client_auth failed
set_ndmp_attr: host "toaster" failed
set ndmp attr: unable to continue
```

#### **Configuring Drives**

If you are attaching drives to the NDMP host, see the vendor documentation for the drive and the NDMP host for configuration instructions. These are the drives to which NetBackup will be directing the backup data. It is also possible to attach some of the drives in a robot to NetBackup servers. Those drives, however, cannot be used for NDMP host backups. To configure drives that attach to NetBackup servers, see the *Media Manager Device Configuration Guide*.

#### **Testing a Robot**

Depending on the type of robot, use the tests shown in the following table to exercise the robot:

| Robot Type | Test    |
|------------|---------|
| TSD        | tsdtest |
| TLD        | tldtest |
| TL8        | tl8test |
| ACS        | acstest |

For example, to exercise the TSD robot spt0 that is controlled by the NDMP host named toaster, use the following test and commands on Windows NT/2000:

**Note** Down the drive before performing this test or avrd may interfere.

```
install_path\Volmgr\bin\tsdtest -r toaster:spt0 -d1 toaster:nrst0a
```

inquiry (Displays the vendor and product ID. If you get a UNIT ATTENTION message, try the mode command and then continue your testing.)

- s s (Checks slot status.)
- s d (Checks drive status.)
- m s3 d1 (Moves a tape from slot 3 to drive 1.)
- m d1 s3 (Moves the tape back to slot 3.)

In another example, to exercise drive 1 in the TLD robot (spt0) that is controlled by the NDMP host named toaster, use the following test and commands on UNIX:

/usr/openv/volmgr/bin/tldtest -r toaster:spt0 -d1 toaster:nrst0a

inquiry (Displays the Vendor and Product ID. If you get a UNIT ATTENTION message, try the mode command and then continue your testing.)

- s s (Checks slot status.)
- s d (Checks drive status.)
- m s3 d1 (Moves a tape from slot 3 to drive 1.)

```
unload d1 (Unloads the tape.)
```

m d1 s3 (Moves the tape back to slot 3.)

#### **Media Manager Device Configuration**

On the NetBackup for NDMP server, use the Media Manager administrative interface to add drives and robots to the Media Manager configuration.

The following procedures and examples show only the information unique to NDMP configuration. See the *Media Manager System Administrator's Guide* (Windows NT/2000 or UNIX) for more information about configuring Media Manager.

#### Adding a Robot Directly Attached to an NDMP Host

1. Start the NetBackup Administration interface as follows:

On Windows NT/2000: from the Windows Start menu, select Programs, VERITAS NetBackup, NetBackup Administration.

On UNIX: enter the following:

#### /usr/openv/netbackup/bin/jnbSA &

**2.** When the NetBackup Administration window appears, click the Media and Device Management icon.

**Note** On Windows or UNIX, if you are not running the NetBackup Administration interface on the NetBackup for NDMP server, use the Monitor command on the Hosts menu to switch to the NetBackup for NDMP server.
**3.** On the Actions menu, select New, then select Robot... from the popup. The Add Robot dialog appears.

|                                                                                                    | Add Robot                                                                                                    | ×                    |
|----------------------------------------------------------------------------------------------------|----------------------------------------------------------------------------------------------------|----------------------|
| Explained in online<br>help or in the <i>Media</i><br><i>Manager System</i><br><i>Administrator's</i><br><i>Guide.</i> | Device host:         blueberry          Robot type:       Robot number:         TLD - Tape Library DLT       1         Volume database host:       Robot name:         blueberry       Robot 1 - TLD                                                                                                    | OK<br>Cancel<br>Help |
| Explained in the steps below.                                                                                          | Robot control         Image: Control         Image: Control         Image: |                      |

- **4.** For assistance with the Add Robot dialog box, refer to the online help or to the *Media Manager System Administrator's Guide* (Windows NT/2000 or UNIX). The steps below explain the portions that are unique to configuring NetBackup for NDMP.
- 5. Under Robot control, click the button for Robot control is attached to an NDMP host.
- **6.** In the field labeled NDMP host name, enter the name of the NDMP host to which the robot is attached.
- 7. Click the Browse button next to the field labeled Robot device.

The Robot Control dialog appears.

| Robot Control<br>Browsing fo<br>specified du<br>Please spe<br>parameters | OK<br>Cancel |  |
|--------------------------------------------------------------------------|--------------|--|
| Robot Control<br>Port number:                                            | Bus number:  |  |
| Target number:                                                           | LUN number:  |  |
| Robotic device:<br>spt0                                                  |              |  |

- **8.** In the **Robotic device** field, enter the device name for the robot. To determine the name of the robot, refer to the appendix in this guide that pertains to your system.
- 9. Click OK, then click OK in the Add Robot dialog.

A popup message asks if you want to stop and restart the device manager service (or daemon). Click **Yes**.

#### Adding a Drive

**1.** If it is not currently running, start the Media and Device Management utility from the NetBackup Administration window.

**Note** On Windows or UNIX, if you are not running the NetBackup Administration interface on the NetBackup for NDMP server, use the Monitor command on the Hosts menu to switch to the NetBackup for NDMP server.

**2.** On the Actions menu, select New, then select Drive... from the popup. The Add Drive dialog appears.

|                                                                          | Add Drive                                                                                                    | ×                    |
|--------------------------------------------------------------------------|----------------------------------------------------------------------------------------------------|----------------------|
| If the media<br>server is UNIX,<br>this is labeled "No<br>Rewind Device" | Device host<br>blueberry   Drive information: Drive type: Drive name:  Drive name:  DLT Cartridge (dit)  Device Name (Ex. TAPE0): toaster.nrst0a | OK<br>Cancel<br>Help |
|                                                                          | Drive is in a robotic library.     Robotic drive information:     Robotic library:     Robot drive number:     TLD(1)     TLD(1)                 |                      |

**3.** With the exception of the Device Name entry (labeled No Rewind Device if the media server is a UNIX machine), complete the dialog box as explained in the online help or in the *Media Manager System Administrator's Guide* (Windows NT/2000 or UNIX).

Device Name (if UNIX media server: No Rewind Device)

- If the drive does not attach directly to the NDMP host, follow the instructions in the *Media Manager System Administrator's Guide* for this entry.
- If the drive attaches directly to the NDMP host, use the following notation for the device name (no rewind device) entry:

#### ndmp\_host:device\_file

Where:

*ndmp\_host* is the name of the NDMP host where the drive is attached.

*device\_file* is the name of the file for the drive.

For example: toaster:nrst0a

4. When the dialog box is complete, click OK.

A popup message should appear, asking whether or not you want to restart the Media Manager device daemon and all robotic daemons. Click **Yes**.

#### **Checking a Media Manager Configuration**

On the NetBackup for NDMP server, do the following:

- On UNIX, execute /usr/openv/volmgr/bin/vmps and verify that ltid, vmd, avrd, and any required robotic daemons are active. On Windows NT/2000, go to the NetBackup Administration window and use the Activity Monitor (Processes tab) to verify that the above processes are active.
- From the NetBackup Administration window, use the Device Monitor to ensure that the drive is in the UP state.

#### Adding Volumes to a Media Manager Configuration

Use the NetBackup Media and Device Management utility to add the volumes that you will be using for the NDMP host backups. See the *Media Manager System Administrator's Guide* (Windows NT/2000 or UNIX) for instructions.

**Note** When specifying the Robot Control Host for a volume that will be in a robot, specify the host name for the NetBackup for NDMP server, not the NDMP host.

# Adding NDMP Storage Units and Classes

After ensuring that access to the NDMP host is authorized and NDMP storage devices are configured, use one of the available NetBackup administrative interfaces to add a storage unit and class. Both of these tasks are performed on the NetBackup master server.

Note You can use the Backup Policy Configuration wizard to create NDMP classes.

### Adding an NDMP Storage Unit

On the NetBackup master server, add a NetBackup storage unit for the devices that will contain the backup data.

Most of the requirements are the same as for adding a Media Manager storage unit. The following topics explain the differences when adding an NDMP storage unit. See the *NetBackup System Administrator's Guide* (Windows NT/2000 or UNIX) for more information.

Specify the following requirements as indicated:

• Storage unit type

The type of storage that this storage unit supports. Click the **Storage Unit Type** box and select NDMP from the list.

On demand only

Specifies whether the storage unit is available only on demand (that is, only when a class or schedule requests it). If this option is not used, the storage unit is available to any NDMP class or schedule.

Specify this option if both of the following conditions exist:

The NDMP host with the storage unit is the only one in the class.

There is more than one storage unit for the NDMP host and you want to use them for specific schedules. For example, if there are two storage units, you can specify this option for each and then set up schedules to use one for full and the other for incremental backups.

• NetBackup media server (NDMP client)

The name of the NetBackup for NDMP server that will be backing up the NDMP host.

NDMP host

The NDMP host whose data you will send to this storage unit.

The following is an example Add New Storage Unit dialog:

| Add New Storage Unit - toaster_tld              | ? ×           |  |  |
|-------------------------------------------------|---------------|--|--|
| General Properties Storage Unit Type Properties |               |  |  |
| NetBackup media server (NDMP client):           |               |  |  |
| blueberry                                       | Browse        |  |  |
| NDMP host                                       |               |  |  |
| toaster                                         | Browse        |  |  |
| Robot type:                                     | Robot number: |  |  |
| TLD - Tape Library DLT                          | 1             |  |  |
| Density:                                        |               |  |  |
| dlt - DLT Cartridge                             |               |  |  |
| Maximum concurrent drives used for backup:      |               |  |  |
| 1                                               |               |  |  |
|                                                 |               |  |  |
| ОК Сал                                          | ncel Help     |  |  |

### Adding an NDMP Class

On the NetBackup master server, add an NDMP class to the NetBackup configuration to configure backups for the NDMP host.

Most of the requirements are the same as for adding other NetBackup classes. The following topics explain the differences when adding NDMP classes.

See the *NetBackup System Administrator's Guide* (Windows NT/2000 or UNIX) for more information on NetBackup classes and the Backup Policy Management utility.

### Attributes

Specify the following class attributes:

Class Type

NDMP

• Class Storage Unit

If the NDMP host has more than one storage unit and you want to direct backups for this class to a specific storage unit, then specify the name of that storage unit.

• For a three-way backup (described in Chapter 1), specify a storage unit on a different NDMP host.

#### Clients

In the client list, specify the following for each client in a NDMP class:

Hostname

Name of the NDMP host

Hardware and operating system
 NDMP NDMP

#### Files

The file list must contain directories relative to their perspective on the NDMP host.

For example, /home/dir1/

The following file list capabilities are not supported for an NDMP class:

- Wildcards in pathnames. For example, /home/\* is an invalid file list entry.
- Exclude list (because client software is not installed on the NDMP host). You can, however, exclude files by using the SET option as shown under "Using Environment Variables in a File List." The SET option allows you to exclude files on a backup. The format is vendor dependent; refer to the vendor's documentation for more details on what variable can be passed and in what format.

#### Using Environment Variables in a File List

NDMP allows you to use environment variables to pass configuration parameters to an NDMP host with each backup and restore. NDMP environment variables can be one of the following types.

Environment variables that are

• Defined as optional by the NDMP protocol specification.

You can set these variables.

• Specific to an NDMP host vendor.

You can set these variables.

• Reserved for use by NetBackup. These variables are as follows:

TYPE FILESYSTEM LEVEL DIRECT EXTRACT ACL START

In NetBackup, environment variables can be set in the file list by specifying one or more SET directives. The syntax of a SET directive is as follows:

SET variable = value

Where *variable* is the name of the environment variable and *value* is the value that is assigned to it. The value can be enclosed in single or double quotes, and must be enclosed in quotes if it contains a space character. For example:

```
SET ABC = 22
SET DEF = "hello there"
SET GHI = y
```

Setting a variable equal to no value removes the variable. For example:

SET ABC =

Variables accumulate as the file list is processed. For example, if the file list contains the following entries:

```
/vol/vol1
SET HIST = N
/vol/vol2
SET DEF = 20
SET EXCLUDE = *.c,core,*.o
/vol/vol3
```

Directory/vol/vol1 will be backed up without any user-specified environment variables. The second directory (/vol/vol2) will be backed up with the variable HIST set to N. The third directory (/vol/vol3) will be backed up with all three of the environment variables set.

If an environment variable appears again later in the list, the value of this variable overrides the previous value of the variable.

The values used in each backup are saved and provided to subsequent restores of the directory.

The NDMP host may have environment variables that are set internally and these are also saved for restores.

#### Schedules

You can specify any of the following backup types in a schedule for an NDMP class:

- ♦ Full
- Cumulative Incremental
- Differential Incremental

Specify **Override class storage unit** only if this client of NetBackup (the NDMP host) has more than one storage unit and you want to use a specific storage unit for this schedule. In this case, the client must be the only client in this NDMP class.

# **Testing an NDMP Configuration**

To test the configuration, back up the class and then restore some files. For instructions, see the following topics:

- "Performing a Backup" on page 45
- "Performing a Restore on Windows NT/2000" on page 46 or "Performing a Restore on UNIX" on page 47

If you encounter problems, see "Troubleshooting" on page 48.

# Using NetBackup for NDMP

The following topics are covered in this chapter:

- Performing a Backup
- Performing a Restore on Windows NT/2000
- Performing a Restore on UNIX
- Troubleshooting

Only the administrator can perform backups and restores on the NetBackup server (master or media).

### Performing a Backup

User-directed backups and archives of files are not allowed, since there is no NetBackup client software installed on an NDMP host.

### Automatic Backup of an NDMP Class

To configure an NDMP class and set up schedules for automatic, unattended backups, see "Adding NDMP Storage Units and Classes" on page 40 and the *NetBackup System Administrator's Guide* (Windows NT/2000 or UNIX).

### Manual Backup of an NDMP Class

The administrator on a NetBackup server (master or media) can use any NetBackup administrative interface to execute a backup for an NDMP class. The procedure below explains how to perform the backup using the NetBackup Administration interface. For further information on the NetBackup Administration interface, see the *NetBackup System Administrator's Guide* (Windows NT/2000 or UNIX).

45

Δ

**1.** As administrator, start the NetBackup Administration interface on the NetBackup server as follows:

On Windows NT/2000: from the Windows Start menu, select Programs, VERITAS NetBackup, NetBackup Administration.

On UNIX, enter the following:

/usr/openv/netbackup/bin/jnbSA &

2. Click the icon for Backup Policy Management.

The Backup Policy Management (Classes) window appears.

- **3.** Find the NDMP class name in the left pane of this window and click on that name to select it.
- 4. In the Class menu, select Manual Backup.

This opens the Manual Backup dialog. Notice that the name in the dialog is the class that you selected.

**5.** In the Manual Backup dialog, select the schedule and the clients (NDMP hosts) that you want to back up.

If you do not select any schedules, NetBackup uses the schedule with the highest retention level. If you do not select any clients, NetBackup backs up all clients.

**6.** Click **OK** to start the backup.

# Performing a Restore on Windows NT/2000

User-directed restores of files are not allowed, since there is no NetBackup client software installed on an NDMP host.

The administrator can use the client user interface on a NetBackup server (master or media server) to restore files to the NDMP host from which they were backed up, or to an alternate client.

The following procedure explains how to restore using the NetBackup Administration interface for Windows NT/2000.

**Caution** An NDMP restore always overwrites existing files.

- **1.** As the administrator, start the NetBackup Administration interface on any NetBackup server. The NetBackup Administration window appears.
- 2. Click the icon for Backup, Archive, and Restore.

The Backup, Archive, and Restore window appears.

**3.** Click Select for Restore from the tool bar, then select the Actions menu, and click Specify NetBackup Machines.

The Specify NetBackup Machines dialog appears. Modifications made in this dialog affect all open restore windows and are not saved after closing the Restore window.

- **4.** On the **Servers** tab, specify the NetBackup master server. If your configuration has multiple master servers, specify the master server that has the class for the NDMP host that you are restoring.
- 5. When finished, click the Make Current button.
- 6. On the Source Clients tab, specify the NDMP host.
- 7. In the Class Type field, select NDMP.
- 8. On the Destination Clients tab, select the NDMP host. Then click OK.
- 9. In the Restore window, browse and mark the files and folders you want to restore.
- **10.** Start the restore.

# Performing a Restore on UNIX

User-directed restores of files are not allowed, since there is no NetBackup client software installed on an NDMP host.

The administrator can use the client user interface on a NetBackup server (master or media server) to restore files to the NDMP host from which they were backed up, or to an alternate client.

The following procedure explains how to restore using the NetBackup Java Administration interface.

Caution An NDMP restore always overwrites existing files.

- **1.** As the administrator, start the NetBackup Administration interface on any NetBackup server. The NetBackup Administration window appears.
- 2. Click the icon for Backup, Archive, and Restore.

The Backup, Archive, and Restore window appears. Modifications made in this window affect all open restore windows and are not saved after closing the restore window.

- **3.** On the NetBackup server tab, specify the NetBackup master server. If your configuration has multiple master servers, specify the master server that has the class for the NDMP host that you are restoring.
- 4. On the Source client tab, specify the NDMP host.
- 5. In the Type of client field, select NDMP.
- **6.** On the **Destination client** tab, select the NDMP host.
- 7. Browse and mark the files and folders you want to restore.
- **8.** Start the restore.

### Troubleshooting

The following topics provide information useful for troubleshooting NetBackup for NDMP. See the *NetBackup Troubleshooting Guide* (Windows NT/2000 or UNIX) for troubleshooting information about NetBackup.

Before troubleshooting a suspected problem, review the following operating notes and restrictions.

Also see the appendices of this guide for any troubleshooting information or restrictions for specific NDMP hosts.

### NDMP Operating Notes and Restrictions

- A tape created on an NDMP storage unit is in backup format and cannot be restored from a non-NDMP storage unit. If you duplicate an NDMP backup image the new copy is still in backup format and cannot be used for restores on a non-NDMP storage unit.
- You cannot back up files where the path length is greater than 1024 characters.
- In the file list for an NDMP class, you can include only directory paths and cannot use wildcards.

• Duplicate, import, and verify operations can take a very long time, because the data needs to travel across the network.

### Troubleshooting NetBackup

- To get more information about a problem, do the following:
  - On a UNIX-based NetBackup for NDMP server: add the VERBOSE value (6 or greater) to the bp.conf file.
  - On a Windows NT/2000-based NetBackup for NDMP server: From the Start menu of NetBackup Administration, select Configure NetBackup. A configuration windows appears. Select NetBackup for NDMP media server and then select Properties (Read/Write) in the File menu. Select the Universal Settings tab, put a check in Logging enabled, then enter 6 or higher in Verbose logging level.
  - On the NetBackup for NDMP server, create bptm and bpbrm activity log folders in the *install\_path*\NetBackup\logs folder (on Windows-based systems) or in /usr/openv/netbackup/logs directory (UNIX systems).
  - Create a bpsched directory on the master server (the master can also be the NetBackup for NDMP server).

NetBackup creates activity logs in these three directories, if they exist. These directories can eventually require a lot of disk space; delete them when you are finished troubleshooting.

- To verify that the appropriate services are running, use either the NetBackup Activity Monitor interface, or the Windows NT control panel (on Windows systems) or the bpps command (UNIX systems).
- If NDMP host backups terminate with a status code of 154 (storage unit characteristics mismatched to request), the problem can be one of the following.
  - Verify that the NetBackup configuration is correct.
  - There may be a conflict between the class type and storage unit type (for example, if the class type is Standard and the storage unit is of type NDMP).
- If your NDMP backup fails with a status code of 99 (NDMP backup failure), none of the paths in your NDMP class file list were backed up successfully. Check the NetBackup All Log Entries report for more information. A possible cause of this status is that none of the backup paths exist on the NDMP host.

### Troubleshooting Media Manager (on Windows NT/2000 systems)

- Enable debug logging, by creating reqlib and daemon directories in the *install\_path*\Volmgr\debug directory on the NetBackup for NDMP server.
- Check the Windows NT/2000 Event Viewer Application log for troubleshooting clues. For more information on the Event Viewer logging option, refer to the *NetBackup Troubleshooting Guide -Windows NT/2000*.
- Use the Activity Monitor interface or the Windows NT/2000 control panel to verify that the Media Manager services are running.
- Drives can be unexpectedly set to the DOWN state due to communication problems between avrd on the NetBackup for NDMP server and the NDMP server application on the NDMP host. Some possible causes for the communication problems are:
  - Network cable on the NDMP host was unplugged.
  - NIS (Network Information System) problems on the NetBackup for NDMP server (NDMP client).
  - The NDMP host was halted for too long.

### Troubleshooting Media Manager (on UNIX systems)

- Ensure that syslogd is logging Media Manager messages. For more information on syslogd, refer to the *NetBackup Troubleshooting Guide UNIX*.
- Start ltid with the -v option. Check /var/adm/messages for troubleshooting clues.
- Use vmps to make sure that the appropriate Media Manager daemons are running.

### Log Messages

```
ndmp_internal_open_and_auth: ndmp connect failed
ndmp_connect_open_and_auth failed, ndmp_result is -4
```

These messages indicate that a connection cannot be made to the NDMP server.

ndmp\_internal\_open\_and\_auth: ndmp\_connect\_client\_auth failed ndmp\_connect\_open\_and\_auth failed, ndmp\_result is -6

These messages indicate that a connection could be made to the NDMP server, but authentication failed. Check the password for the NDMP server that is set using the set\_ndmp\_attr -auth command.

**Note** Whatever the cause, if the avrd connection to the NDMP host fails, the drive is set to DOWN and is *not* automatically set to UP when the communication problem is corrected.

ndmp\_tape\_open\_func() failed with -2 in io\_open()

This message indicates that the tape drive is in use.

# set\_ndmp\_attr

This appendix describes the set\_ndmp\_attr command, which is specific to the NetBackup for NDMP product.

The following are special conventions used in the command description.

 Brackets [] mean that the enclosed command line component is optional. For example, assume that a command has the following format:

```
command [arg1]
```

The user can either choose arg1 or omit it.

• A vertical bar (or pipe) symbol | separates optional arguments. For example:

command [arg1 | arg2]

The user can choose arg1 or arg2 (not both), or can omit both.

• Italics indicate that the information is user supplied. For example, the user supplies a value for *directory* in the following command:

-client\_libraries *directory* 

### set\_ndmp\_attr

#### NAME

set\_ndmp\_attr - authorizes access and sets configuration values for NDMP attached robots.

On Windows NT/2000 systems: install\_path\Volmgr\bin\set\_ndmp\_attr

On UNIX systems: /usr/openv/volmgr/bin/set\_ndmp\_attr

#### SYNOPSIS

The set\_ndmp\_attr command can take any of the following sets of parameters as a single line. Two or more sets can be combined into one line (see Example 4).

#### DESCRIPTION

Authorizes access and sets configuration values for robots attached to an NDMP client, and places them into the NDMP configuration database.

#### OPTIONS

| Allows user to insert a new authorize access entry or a new robot (mobel be used with -auth or -robot). | JSt |
|----------------------------------------------------------------------------------------------------|-----|
| -update (optional)<br>Updates an NDMP entry (must be used with -auth or -robot).                        |     |
| -delete (optional)<br>Deletes an NDMP entry (must be used with -auth or -robot).                        |     |
| -display (optional)<br>Displays an NDMP entry (must be used with -auth or -robot).                      |     |
| -auth Creates an entry to allow access to an NDMP client.                                               |     |
| -robot Sets the configuration values for an NDMP-attached robot.                                        |     |

| -verify  | Verifies that the NetBackup for NDMP server has access to the NDMP client.           |
|----------|--------------------------------------------------------------------------------------|
| -list or | -1 (optional)<br>Lists the current entries in the NDMP configuration database.       |
| -list_co | mpact or -lc (optional)<br>Lists a short version of the NDMP configuration database. |

**Note** If none of the following (-insert, -update, -delete, or -display) precedes the options -robot or -auth, the default is to either insert or update, depending on whether the host or robot already exists.

#### **EXAMPLES**

Example 1: Setting the authorization of an NDMP client

set ndmp attr -insert -auth toaster root Passwd:XXXXX Passwd:XXXXX

Example 2: Setting the configuration values for a robot attached to an NDMP client. The robot is on control 0, SCSI-ID 0, and LUN 0.

set ndmp attr -insert -robot toaster:mc0 0 0 0

Example 3: Running a verify

set ndmp attr -verify Verify Host name: toaster

Result of example 3

Verify Host name: toaster Connecting to host "toaster" as user "root"... Waiting for connect notification message... Opening session with NDMP protocol version 2... Host info is: host name "toaster" os type "NetApp" os version "NetApp Release 5.3.4"

host id "0016794152" host supports TEXT authentication host supports MD5 authentication Getting MD5 challenge from host... Logging in using MD5 method... Login was successful Opening SCSI device "mc0"... Setting SCSI target controller 0 id 0 lun 0... Inquiry result is "HP C5173-7000 3.04"

This is an example of the verify failing due to incorrect password entry.

set\_ndmp\_attr -verify toaster Connecting to host "toaster" as user "root"... Waiting for connect notification message... Opening session with NDMP protocol version 2... Host info is: host name "toaster" os type "NetApp" os version "NetApp Release 5.3.2R1" host id "0016782795" host supports TEXT authentication Logging in using TEXT method... ndmp\_connect\_client\_auth failed set\_ndmp\_attr: host "toaster" failed set ndmp attr: unable to continue

#### Example 4: This shows several sets of parameters combined

set\_ndmp\_attr -insert -auth toaster root pw -insert -robot toaster mc0 1 2 3 -verify toaster -lc

# Auspex 4Front NS2000 Servers

The information in this appendix is supplemental to the NDMP host topics found in other sections of this guide. For more information on Auspex 4Front NS2000, refer to the *Auspex* 4Front NS2000 NDMP TurboReplicator Manager's Guide.

This appendix contains information on the following topics, which are useful for configuring and using Auspex 4Front NS2000 servers:

- Auspex 4Front NS2000 Server Overview
- Restrictions
- Before Starting a NetBackup Installation
- System Device Configuration
- Troubleshooting

# Auspex 4Front NS2000 Server Overview

Auspex 4Front NS2000 servers are dedicated file servers developed and marketed by Auspex Inc. These file servers have an NDMP server application which provides tape backup solutions for LFS files systems on the NS2000 platform.

NDMP TurboReplicator supports two types of backups: file-based and image-based. Refer to the *Auspex 4Front NS2000 NDMP TurboReplicator Manager's Guide* for more information on these two types of backups.

# Restrictions

- You should verify that the TurboReplicator software is in the correct mode before attempting a restore. Trying to restore the wrong type will result in a failure to restore the data. For more information, refer to "Starting and Stopping the Auspex NDMP Server" in *Auspex 4Front NS2000 NDMP TurboReplicator Manager's Guide.*
- You cannot back up files where the path length is greater than 1024 characters.

See the NetBackup Release Notes for a list of supported Auspex operating system levels.

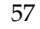

# Before Starting a NetBackup Installation

 Make sure the NDMP TurboReplicator software is installed on the Auspex NS2000 machine, by entering the following:

pkginfo -l Axndmp

• Make sure the NDMP TurboReplicator software has been started by entering:

ps -ef | grep ndmpd

For more information, refer to "Starting and Stopping the Auspex NDMP Server" in *Auspex 4Front NS2000 NDMP TurboReplicator Manager's Guide*.

# **System Device Configuration**

The following buffer size setting is recommended for optimal use of Auspex NS2000 with VERITAS NetBackup:

• For Auspex 2.1, set buffer size to 32 KB

Before using NetBackup on an NS2000 file server, you need to configure NetBackup to use a 32 KB buffer size for I/O. To do so, create the following file:

```
/usr/openv/netbackup/db/config/SIZE_DATA_BUFFERS_NDMP
```

Make the following entry in the file:

32768

Once the file is created and NetBackup is restarted, NetBackup will read the file and set the buffer size to 32 KB. Without this file, NetBackup will use the default 63 KB buffer size (65536 bytes).

• For Auspex 2.1.1, allow NetBackup to use the default 63 KB buffer size (do NOT manually set the buffer size).

### Robot

The tape library robot devices (also called auto-changers or library grippers) are found in the /dev/raxac directory of the Auspex host. The format of the device names is as follows:

fsp < F > c < C > t < T >

where:

F = FSP instance (0-255)

C = SCSI channel in an Adaptec controller (0-7)

*T* = SCSI target ID (0-6, 8-15)

For example, fsp0c0t3 is the auto-changer device on FSP 0, SCSI channel 0, SCSI target 3.

To see a list of the tape library devices, log onto the Auspex host and list the devices in the /dev/raxac directory. For example:

```
# ls -l /dev/raxac/*
crw-r--r-- 1 root root 261,1536 Feb 16 10:42 /dev/raxac/fsp0c6t0
```

Robot devices are handled through the NDMP SCSI interface for the backup and restore operation by NDMP clients, such as NetBackup NDMP client. The SCSI interface name would be that of an FSP instance.

#### Example:

The robot control is on fsp0, SCSI ID 6, and LUN 0. The set\_ndmp\_attr would be:

```
/usr/openv/volmgr/bin/set_ndmp_attr -robot Auspex1 fsp0 0 6 0
```

### **Tape Drives**

Tape drives are named by using the following format:

```
fsp < F > c < C > t < T > [chm] [n]
```

where:

F = FSP instance (0-255)

C = SCSI channel in an Adaptec controller (0-7)

*T* = SCSI target ID (0-6, 8-15)

c = compression

h = high density

m = medium density

n = no rewind on close

To see a list of tape devices, log onto the Auspex host and list the devices in the /dev/raxmt directory. For example:

```
# ls -l /dev/raxmt/fsp*
crw-r--r-- 1 root root 259,1552 Feb 16 10:42 /dev/raxmt/fsp0c6t6
crw-r--r-- 1 root root 259,1555 Feb 16 10:42 /dev/raxmt/fsp0c6t6c
crw-r--r-- 1 root root 259,1563 Feb 16 12:02 /dev/raxmt/fsp0c6t6cn
crw-r--r-- 1 root root 259,1554 Feb 16 10:42 /dev/raxmt/fsp0c6t6h
crw-r--r-- 1 root root 259,1562 Feb 16 10:42 /dev/raxmt/fsp0c6t6h
crw-r--r-- 1 root root 259,1563 Feb 16 10:42 /dev/raxmt/fsp0c6t6m
crw-r--r-- 1 root root 259,1561 Feb 16 10:42 /dev/raxmt/fsp0c6t6m
```

crw-r--r-- 1 root root 259,1560 Feb 16 13:44 /dev/raxmt/fsp0c6t6n

For example, device name fsp0c6t6cn indicates a tape device that is connected to:

FSP 0

SCSI controller 6

SCSI target 6 with hardware compression on and no rewind on close.

The device file name when configuring tapes would look like this:

<hostname>:fsp0c6t6cn

# Troubleshooting

### NDMP Client Logging

Auspex log files which could be helpful in debugging are the following:

/var/log/auspex-messages /var/log/ndmp/srvlog **Network Appliance File Servers** 

The information in this appendix is supplemental to the NDMP host topics found in other

This appendix contains information on the following topics, which are useful in configuring and using NetApp file servers:

- NetApp File Server Overview
- NetApp File Server Restrictions
- Resource Requirements for NetBackup for NDMP Server
- Before Starting a NetBackup Installation
- System Device Configuration
- Troubleshooting

sections of this guide.

**(**]

# **NetApp File Server Overview**

NetApp file servers are dedicated file servers that are developed and marketed by Network Appliance Inc.

These file servers have an NDMP server application, thus allowing their backups to be controlled by an NDMP-compliant backup application such as NetBackup for NDMP.

# **NetApp File Server Restrictions**

- Prior to OnTap 5.3, a single NetApp file server can connect to a total of only five devices (for example, four drives and one robotic control).
- You cannot backup files where the path length is greater than 1024 characters.

See the *NetBackup Release Notes* for a list of the NetApp operating system levels that are supported.

# **Resource Requirements for NetBackup for NDMP Server**

To determine the number of inodes that are currently being used on a NetWork Appliance system, you can use the maxfiles command. This command produces output similar to the following:

Maximum number of files is currently 362916 (238275 used)

Starting with OnTap 5.3, the robot SCSI controller, ID, and LUN are ignored. Zeros can be used when configuring robots in NetBackup for NDMP. You can use sysconfig -m to locate the logical name of the media changer (robot) and mc0 instead of spt0 when configuring the robot.

# Before Starting a NetBackup Installation

Perform the following steps to ensure that the NetApp file server is operating correctly:

1. Check the release version by logging onto the NetApp system as root and typing **version**. The following is example output:

NetApp Release 4.3.5: Mon Jul 20 17:46:41 PST 1998

**2.** Check that the hardware is functioning correctly.

- **a.** Execute **sysconfig** -**v** and **sysconfig** -**t** and verify that the system recognizes the drives.
- **b.** Execute an **mt status** command to verify that the system can access the drives. For example:

```
toaster> mt -f nrst0a status
Tape drive: Quantum DLT4700
Status: offline
Format:
fileno = 0 blockno = 0 resid = 0
```

**c.** Load a tape into the drive and verify that you can perform a backup and restore. For example:

toaster> dump 0ufbB rst0a 63 2097151 /home
toaster> restore tf rst0a

**3.** Start the NDMP server daemon by executing the following command:

#### ndmpd on

If you put this command in your /etc/rc script on the NetApp file server, the daemon starts at boot time.

**4.** Check the NDMP server daemon status by executing the **ndmpd status** command. For example:

```
toaster> ndmpd status
ndmpd ON.
Session: 0
Active
 tape device: nrst0a
 data state: Idle
data operation: None
 mover state: Idle
Session: 1
 Inactive
Session: 2
 Inactive
Session: 3
Inactive
Session: 4
 Inactive
```

To get further details on a given session type the following:

```
ndmpd probe session
```

**Note** Each session represents a separate instance of the NDMP server application. Each connection from an NDMP client (such as NetBackup) results in another session. For example, if two backups are in progress, an active session will exist for each backup.

# **System Device Configuration**

### **Configuring Robotic Control**

The NetApp file server currently provides no way to determine robotic information. You must refer to the vendor manuals, check the physical configuration (jumpers and so forth), and try different combinations with the set\_ndmp\_attr command in order to determine the correct information. After each try with the set\_ndmp\_attr command, use tsdtest, tl8test, tldtest, or acstest to check communications with the robot.

For example, your NetApp file server has a host name of toaster3, has one robot, and by looking at the front panel of the robot, you have found that the robotic control is at SCSI ID 3 and LUN 0. You would use the following command:

set ndmp attr -robot toaster3 spt0 0 3 0

Then, see if you can exercise the robot using tldtest -r toaster3:spt0

If this is unsuccessful, repeat the two commands, varying the controller number until communications are successful.

set ndmp attr -robot toaster3 spt0 1 3 0

An aid to finding the controller number on a NetApp file server is to log on to that file server and execute the sysconfig -v command. The following is example output from this command:

```
NetApp Release 4.3.5: Mon Jul 20 17:46:41 PST 1998
System ID: 0016781532
slot 0: System Board 90 MHz (NetApp System Board I rev-b)
       Firmware release: 1.6 i
       Memory Size:
                           256 MB
slot 0: SCSI Host Adapter 0 (QLogic ISP 1020A)
       Firmware Version 2.13
                                       Clock Rate 40MHz.
        3: SEAGATE ST15230N
                                  0638 Size=3.9GB (8386733 blocks)
        2: SEAGATE ST15230N
                                  0638 Size=3.9GB (8386733 blocks)
        1: SEAGATE ST15230N
                                 0638 Size=3.9GB (8386733 blocks)
        0: SEAGATE ST15230N
                                  0638 Size=3.9GB (8386733 blocks)
        In-Band Enclosure Services
        0 Swap Events, 0 Enclosure Events
slot 0: Ethernet Controller e0
```

|                            | MAC Address: 00:a0:98:00:09:ab (Twisted pair)  |  |  |
|----------------------------|------------------------------------------------|--|--|
| slot 4:                    | SCSI Host Adapter 4 (QLogic ISP 1040B)         |  |  |
|                            | Firmware Version 2.26 Clock Rate 60MHz.        |  |  |
|                            | 4: QUANTUM DLT7000 1732                        |  |  |
|                            | In-Band Enclosure Services                     |  |  |
|                            | 0 Swap Events, 0 Enclosure Events              |  |  |
| slot 6:                    | NVRAM (NetAmp NVRAM I)                         |  |  |
| 5200 0.                    | Revision: D1                                   |  |  |
|                            | Serial Number: 4316                            |  |  |
|                            | Memory Size 8 MB                               |  |  |
|                            | Battery 1 Status: $100\%$ (3 16v)              |  |  |
|                            | Battery 2 Status: $100\%$ (3.16%)              |  |  |
| alot 9.                    | Dual SCSI Heat Adaptor (Nother SCSI Adaptor I) |  |  |
| SIUC 9:                    | SCSI Host Adapter (NetApp ScSi Adapter I)      |  |  |
|                            | Star Host Adapter 9a (Qiogit ISP 1020A)        |  |  |
|                            | Firmware Version 2.13 Clock Rate 40MHz.        |  |  |
| In-Band Enclosure Services |                                                |  |  |
|                            | 0 Swap Events, 0 Enclosure Events              |  |  |
|                            | SCSI Host Adapter 9b (Qlogic ISP 1020A)        |  |  |
|                            | Firmware Version 2.13 Clock Rate 40MHz.        |  |  |
|                            | 1: Quantum DLT4700 CF64                        |  |  |
|                            | 2: Quantum DLT4000 CD43                        |  |  |
|                            | In-Band Enclosure Services                     |  |  |
|                            | 0 Swap Events, 0 Enclosure Events              |  |  |

From the example above, there are four controllers as follows:

- SCSI Host Adapter 0 = Controller 0
- SCSI Host Adapter 4= Controller 3
- SCSI Host Adapter 9a = Controller 1
- SCSI Host Adapter 9b = Controller 2

Any controllers located on the system board (slot 0) are also assumed to be slot 0, so host adaptor 0 is controller 0. Controllers 1, 2, and 3 were determined by trying each number with the set\_ndmp\_attr command to find the adapter with which it was associated as explained above.

# Troubleshooting

- Watch the NDMP host console for errors.
- Check the /etc/messages files on the NDMP host for errors. You must do this from an NFS client of the NDMP host.
- Note that the NDMP client to server communication is through /etc/services port 10000.

 An NDMP session may be erroneously left active (with the tape open) even when NetBackup or Media Manager daemons are not running. If these daemons are not running, check ndmpd status on the NDMP host.

To kill an NDMP session, first try the NDMP kill *session* command on the NDMP host; if that does not work, reboot the NDMP host.

• If you attempt to restore file names that are very long (around 1k), the restore may fail and the NetApp file server may not accept further NDMP connections.

If you have this problem, enter telnet **NDMP\_host\_name** 10000 and look for the following message: Filer shutdown in progress.

If you get this message, reboot the NetApp file server to clear the condition. This problem has only been encountered when restoring files over an existing system. A solution is to restore files to an empty alternate path location. (This problem may occur with older versions of Network Appliance; contact Network Appliance Inc.)

 Due to the NetApp snapshot feature, the NetApp system can unexpectedly run out of disk space when restoring very large files. For example, if file system snapshots exist, restoring a file that requires 60% of the space on the NetApp system can fill the file system (even without an alternate path restore).

Symptoms for this problem: an NDMP\_HALT\_INTERNAL\_ERROR in your NetBackup restore progress log, and a message such as the following in the /etc/messages file on the NetApp system:

messages.0:Thu Apr 23 09:40:32 CDT [wafl\_lopri]: file system is full

- Prior to OnTap 5.3, the directory etc/tmp must exist on any volume to which a restore is directed.
- If an error 41 (network connection timed out) occurs for a restore from an image that contains a large number of files, it may be necessary to increase CLIENT\_READ\_TIMEOUT.
- Backup failure with a status 99 may indicate that the file list contains a directory that does not exist or a file on the NDMP server.
- Interaction between avrd and tldtest or robtest could cause drives that were thought to be unloaded to be reloaded. Make sure the drives are down before using tldtest or manual tape commands on the NDMP host.

### Log Messages

ndmp\_connect\_open\_and\_auth failed, ndmp\_result is -4

This log message indicates that a connection cannot be made to the NDMP server. Verify that you can telnet to the NDMP server and that ndmpd status on the NDMP server shows that ndmpd is ON.

```
ndmp_connect_open_and_auth failed, ndmp_result is -6
```

This log message indicates that a connection could be made to the NDMP server, but authentication failed. Check the password for the NDMP server (set with the set\_ndmp\_attr -auth command). This password is the administrator password on the NDMP server. Verify that you can telnet to the NDMP server and log in using the password.

# **EMC Celerra File Servers**

The information in this appendix is supplemental to the NDMP host topics found in other sections of this guide.

This appendix contains information on the following topics, which are useful in understanding and configuring EMC Celerra with NetBackup for NDMP:

- EMC Restrictions
- Connecting Data Movers to the Tape Library Unit (TLU)
- Before Starting a NetBackup Installation
- System Device Configuration
- Troubleshooting

## **EMC Restrictions**

Note the following EMC restrictions.

- The EMC Celerra File Server must be at version 2.1.
- EMC Celerra servers support tape library storage units (differential SCSI) consisting of tape drives, digital linear tapes (DLT), or 8-mm tapes (TL8).
- It is unnecessary to back up the Celerra File Server root file system. You are not allowed to restore to the file system.

# Connecting Data Movers to the Tape Library Unit (TLU)

Each Celerra File Server Data Mover used with NetBackup for NDMP should have its own SCSI connection to the Tape Library Unit (TLU) for direct-to-tape backups and restores.

**Note** If a tape drive is not directly attached to a Data Mover, a "three-way" backup or restore can be performed.

Review the following information before connecting Data Movers to a TLU:

- The Celerra File Server supports a maximum of four simultaneous backups on a Data Mover.
- The Control Station should not be connected to the TLU.
- Multiple Data Movers can be connected to a TLU.
- The Data Mover Symmetrix SCSI connections cannot be daisy chained to the TLU.
- The ability to connect a Data Mover to a TLU depends on the number of SCSI ports on the Data Mover. Some older Data Movers may have only two SCSI ports, which are required for Symmetrix connectivity and redundancy (these SCSI ports cannot be used to connect to a TLU).
- If a Data Mover fails over to its standby, the standby must be physically connected to the appropriate TLU ports.
- The TLU can have multiple SCSI host connections.
- For each TLU SCSI connection, you can attach a maximum of two drives and a robot.

While cabling Data Movers to the TLU tape drives, make sure to label the drives appropriately and record the information as shown in the example below. You need to know these connections when configuring the TLU devices in NetBackup for NDMP. Note how the device name is composed of the controller (chain number), SCSI ID (target ID number), and LUN number, as indicated by arrows in this example. ("System Device Configuration" on page 75 explains how to use these values to define an NDMP-attached robot.)

#### **Example Connections**

| Data Mover | Controller | SCSI ID   | LUN   | Resulting   | Device    |
|------------|------------|-----------|-------|-------------|-----------|
|            |            |           |       | device name | component |
|            |            |           |       | •           |           |
| server_2   | chain 2,   | target 1, | LUN O | (c2t1l0)    | robot     |
|            |            |           |       | <b>A</b>    |           |
| server_2   | chain 3,   | target 3, | LUN O | (c3t3l0)    | drive 1   |
| server_2   | chain 3,   | target 4, | LUN O | (c3t4l0)    | driver 2  |
| server_3   | chain 2,   | target 5, | LUN O | (c2t510)    | driver 3  |
| server_3   | chain 2,   | target 6, | LUN O | (c2t6l0)    | driver 4  |

### Before Starting a NetBackup Installation

Before installing NetBackup for NDMP, do the following (explained in the following sections):

- Define an NDMP user name and password that will give NetBackup for NDMP access to the Celerra (NDMP) host. Define the same user name and password for each Data Mover. The user name must be defined as ndmp, and the password used for the Data Mover(s) must be identical to the password used for NetBackup for NDMP.
- Validate the NDMP user name and password.
- Verify the Celerra File Server version number.
- Check the TLU devices.

### Setting the NDMP User Name/Password on NetBackup

Since the Celerra File Server is NDMP-compliant, you are strongly advised to assign a trusted user name and password for NetBackup for NDMP *and* for the Data Movers. This is to prevent non-authorized users from accessing your server. Set the NDMP user name and password by entering the following command on the NetBackup for NDMP server:

#### set\_ndmp\_attr -auth ndmp-server-host ndmp password

Where *ndmp-server-host* is the Celerra File Server, ndmp is the actual user name (no other value is allowed), and *password* specifies the password. For more information on using the set\_ndmp\_attr command to authorize access to the NDMP host, refer to "Authorizing Access To the NDMP Host" in Chapter 3.

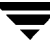

### Setting the NDMP User Name/Password on a Data Mover

You must create an NDMP password for each Data Mover in the Celerra File Server involved in the backup process.

### **Creating a Password with NIS Installed**

If the Network Information Service (NIS) is installed, enter the following into the NIS database:

• A user ID of **ndmp** 

• The password that was entered on NetBackup for NDMP in the previous section. (This NIS password must match the password entered there.)

Note NIS must be enabled on every Data Mover within the Celerra File Server.

#### **Creating a Password without NIS Installed**

If NIS is not installed, enter a login ID and password into the Celerra File Server by doing the following:

- **1.** Log on to the Celerra File Server Control Station.
- 2. On the UnixWare Desktop menu, select Admin\_Tools.
- 3. Click User\_Setup.
  - a. In the User\_Setup window, select User Setup from the Account pulldown menu.
  - b. For login ID, enter ndmp. Enter the same password that you used for NetBackup for NDMP, above, under "Setting the NDMP User Name/Password on NetBackup" on page 71.
- **4.** To upload a new password file to the Data Mover, do the following. (On the Control Station, the SCO login ID and password you have just entered are stored in the /etc/shadow file.)
  - **a.** Log in as root by entering the **su** command.
  - **b.** Enter the following command to copy the Data Mover password file to a temporary file:

```
server_file ndmp-host -g /.etc/passwd /tmp/ndmp
```
Where *ndmp-host* designates a Data Mover to which the login and password (entered above) will be uploaded.

**c.** In the SCO shadow file, find each occurrence of the string ndmp and add it to the end of the temporary file, by entering the following:

\$ grep "^ndmp" /etc/shadow | sed s/:::/:/ >>/tmp/ndmp

**d.** Enter the following command to upload the new password file to the Data Mover:

```
$ server_file ndmp-host -p /tmp/ndmp /.etc/passwd
```

Where:

- *ndmp-host* is the Data Mover to which you are uploading the file.
- /tmp/ndmp is the file containing the login ID (ndmp) and encrypted password on the Control Station.
- ◆ /.etc/passwd is the destination file on the Data Mover.
- e. Repeat all of step 4 for each Data Mover connected to the TLU.

## Validating the NDMP User Name and Password

To validate the NDMP user name and password that you entered above, use an ftp utility to connect to the Data Mover. When connecting, use the Data Mover's external name.

#### **Example Validation:**

```
$ ftp redweed
Connected to redweed.num.hum.com.
220 server_2 FTP server (Version 6.00) ready.
Name (redweed:nasadmin): ndmp
331 Password required for ndmp.
Password:
230- No directory! Logging in with home=/
230 User ndmp logged in.
```

## Verifying the Celerra Version Number

Log on to the Celerra File Server Control Station and enter the following:

#### nas\_version

The version number must be 2.1.

## **Checking the TLU Devices**

Check that each Data Mover is recognizing the TLU devices by entering the server\_devconfig command from the Control Station.

**Note** Do not enter the server\_devconfig command from the root directory.

For example:

server\_devconfig server\_2 -list -probe -scsi -all

This command queries the device configuration of the specified Data Mover (server\_2). In the following example, the server\_devconfig command is used to query two Data Movers: the first Data Mover (server\_2) has two tape drives and a robot attached; the second Data Mover (server\_3) has two tape drives attached. The first part of each output shows the Symmetrix device configuration; the second part shows the TLU device configuration. Note that jbox identifies the TLU robot.

#### Example of querying Data Mover device configuration

```
$ server devconfig server 2 -list -probe -scsi -all
tid/lun= 4/1 type= disk sz= 8660 val= 19 info= 52560000F151
                                                                    Symmetrix
tid/lun= 4/1 type= disk sz= 8660 val= 19 info= 52560000F151
                                                                    device
tid/lun= 4/2 type= disk sz= 8660 val= 20 info= 52560000F151
                                                                    configuration
tid/lun= 4/3 type= disk sz= 8660 val= 21 info= 52560000F151
tid/lun= 4/4 type= disk val= -99 info= 526500018151 diskerr -1
chain= 2, scsi-2
tid/lun= 1/0 type= jbox info= BHTi Q2 1.4008/20/9712:40:56
                                                                    TLU device
chain= 3, scsi-3
                                                                    configuration
tid/lun= 3/0 type= tape info= QUANTUM DLT7000 18837q7
tid/lun= 4/0 type= tape info= QUANTUM DLT7000 18837q7
$ server devconfig server 3 -list -probe -scsi -all
tid/lun= 4/1 type= disk sz= 8660 val= 19 info= 52560000F151
                                                                    Symmetrix
tid/lun= 4/1 type= disk sz= 8660 val= 19 info= 52560000F151
                                                                    device
tid/lun= 4/2 type= disk sz= 8660 val= 20 info= 52560000F151
                                                                    configuration
tid/lun= 4/3 type= disk sz= 8660 val= 21 info= 52560000F151
tid/lun= 4/4 type= disk val= -99 info= 526500018151 diskerr -1
chain= 2, scsi-2
                                                                   TLU device
tid/lun= 5/0 type= tape info= QUANTUM DLT7000 18837q7
                                                                   configuration
tid/lun= 6/0 type= tape info= QUANTUM DLT7000 18837q7
```

As shown in "Example Connections" on page 71, the Celerra File Server identifies a TLU device by its controller (chain number), SCSI ID (target ID or tid number), and LUN. See "System Device Configuration" below for help in using these values to set the attributes for an NDMP-attached robot.

## System Device Configuration

## Robot

Use the set\_ndmp\_attr command to set attributes for an NDMP-attached robot. (Appendix A contains more detail on the set\_ndmp\_attr command.)

For example:

set\_ndmp\_attr -robot redweed c2t1l0 2 1 0

Where:

- redweed is the name of the Data Mover
- c2t110 is the device name for the robotic controller (the "Example Connections" on page 71 shows how this name is composed)
- 2 is the chain number (the scsi-controller number on the set\_ndmp\_attr command as described in Appendix A)
- 1 is the target ID or tid of the robot control (the scsi-id on the set\_ndmp\_attr command as described in Appendix A)
- 0 is the LUN number (scsi-lun on the set\_ndmp\_attr command as described in Appendix A)

## Drives

On an EMC Celerra File Server there is only one device file per tape drive. When configuring the tape device files for NetBackup for NDMP, use this device file. For assistance in configuring this device file, refer to step 3 on page 39, under "Adding a Drive" in Chapter 3.

## Example of device file:

redweed:c3t310

where redweed is the Data Mover external name and c3t310 is the tape device file name.

# Troubleshooting

If there are problems when backing up files to the TLU, check the TLU by performing a manual backup from the Celerra File Server Control Station (use the server\_archive command).

For example, to archive data files to drive 1:

```
server_archive dm6_ana0 -w C3t310
```

Where:

- dm6\_ana0 is the customer-assigned Data Mover name
- -w is the write command option
- C3t310 is the device name of drive 1

If the archive did not take place, there may be a problem with the TLU. Refer to the *Celerra File Server Command Reference Manual* for a detailed description of the server\_archive command options.

## Log Files

To investigate backup problems, review the appropriate system log files and the server\_log file generated by the Data Mover.

For example, to access the server\_2 Data Mover log file, you would enter the following at the Celerra File Server Control Station:

```
server_log server_2
```

# Index

#### A

acstest 35, 64 Activity Monitor interface 50 Add Drive dialog 39 add drives and robots 36 Add New Storage Unit dialog 41 Add Robot dialog 37 adding drives 38 storage units and classes 40 volumes 40 alternate client restore 13, 15 archives 45 Auspex 4Front NS2000 Server 57 authorization NDMP user and password 30

#### В

backup automatic 45 format 48 local vs. three-way 11, 13, 14, 15, 19 manual, of NDMP class 45 overview 19 procedure 45 three-way, configuring for 31 types allowed 44

#### С

catalog information, eliminating 26 Celerra configuring devices for 75 creating a password 72 Data Movers 70 device file 75 how TLUs are identified 75 restrictions 70 troubleshooting 76 verifying version number 73

chain number 71, 75 class adding 40 attributes 42 client list 42 configuration add storage unit 40 add volumes 40 check Media Manager 40 class storage unit 42 class type 42 client list 42 drive in media manager 38 drives and robots, overview 31 drives as system devices 34 file list 42 general class attributes 42 listing device configuration 33 Media Manager 36 NDMP class 41 robot in Media Manager 36 robotic control 31 schedules 44 testing 44 configuring devices for 75 control panel, Windows NT/2000 50 Control Station for Celerra 70, 72 controller 71, 75

#### D

Data Movers, EMC Celerra connecting 70 recognizing TLUs 74 troubleshooting 76 device file for Celerra 75 Device Monitor 40 device name 71 drive add to Media Manager 38 device configuration 34

#### Е

eliminate catalog information 26 EMC Celerra 69 configuring devices for 75 Control Station 70, 72 Data Mover 70 device file 75 password for Data Mover 72 restrictions 70 SCSI connection 70 Tape Library Unit (TLU) 70 environment variables, in file list 43 exclude list, using 42

#### F

file list 42 Filer 66

#### Н

HIST variable set to N 26

#### I

inodes, determining the number 62 installation load from media 27, 28 prerequisites 23 resource requirements 23

#### J

jnbSA 46

#### L

listing device configuration 33 log directories 49, 50 log files, EMC Celerra 76 log messages 50, 66 LUN 71, 75

#### Μ

mc0 instead of spt0 62 Media Manager configuring 36 troubleshooting 50 Monitor command 36, 38

#### Ν

NDMP backup, manual 45 class adding 41

attributes 42 clients 42 files 42 schedules 44 class storage unit attribute configuration 42 class type configuration 42 overview 15 client type 42 client, definition of 12 host name, entering 37 host, definition of 12 password for NetBackup 72 protocol 12, 13 restore 46, 47 restrictions 48 server application, definition of 12 storage unit, definition of 13 web site ix NetApp before starting installation 62 bug 66 determining inodes 62 file servers 62 Filer 66 maxfiles command 62 OnTap OS 66 resource requirements 62 restrictions 62 supported levels 62 system device configuration 64 troubleshooting 65 NetBackup administration interface 46 NetBackup for NDMP configuration on UNIX 29 definition 11 features 11 for EMC Celerra 69 installation 23 server, definition 12 troubleshooting 49 Network Information Service (NIS) 72 No Rewind Device, setting 39

#### 0

on demand storage unit 41 OnTap OS 66 operating notes and restrictions 48 Override class storage unit, setting 44 overwriting files 46, 47

#### Ρ

password creating 72 for EMC Data Mover 72 validating 73 verifying 33 path length limit 48, 62

#### R

related manuals viii reserved environment variables 43 resource requirements eliminating 26 for installation 23 restart device manager 38 Media Manager 39 restore local vs. three-way 13, 14, 15, 19 overview 21 procedure on UNIX 47 procedure on Windows NT/2000 46 three-way 21 to alternate client 13 restrictions Auspex 57 Celerra 70 NetApp 62 NetBackup for NDMP 48 rewind, no 39 robot add to Media Manager 36 entering device name 38 robotic control 31, 37 test device configuration 35 Robot Control dialog 38 Robot Control Host, for volume 40

#### S

schedules 44 SCSI connection 70 SCSI ID 75 server\_archive command 76 server\_log file, EMC Celerra 76 SET directive 43 SET option, to exclude files 42 set\_ndmp\_attr command 30, 31, 32, 33, 64, 71, 75 storage unit adding 40 NDMP type, overview 16 specify for NDMP class 42 sysconfig -m command 62 sysconfig -t command 63 sysconfig -v command 63, 64

#### Т

tape drives connecting for EMC 70 Tape Library Unit, Celerra 70 checking devices 74 how identified 75 target ID 75 target ID number 71 terminology, NetBackup for NDMP 12 testing configuration 44 three-way backups, configuring for 31 tid number 75 tl8test 35, 64 tldtest 35, 64 troubleshooting Auspex 60 EMC Celerra 76 NetApp 65 NetBackup 48 trusted user name 71 tsdtest 35, 64 type of backup allowed 44 of storage unit 40

### U

user-directed backups and archives 15, 45 restores, not allowed 46, 47

### ۷

validating the NDMP user name/ password 73 variables, environment 43 verifying Celerra version number 73 verifying NDMP password 33 volumes, add to Media Manager 40

#### w

wildcards, in file list 42, 48 Windows NT/2000 control panel 50 wizards 31